## Les Aventuriers du Bout du Monde

## Par Yves Cornil

Rampe de Lancement numéro 182 – 1/04/2023

iCloud et iCloud Drive sur PC. Sous Windows 10 & Windows 11.

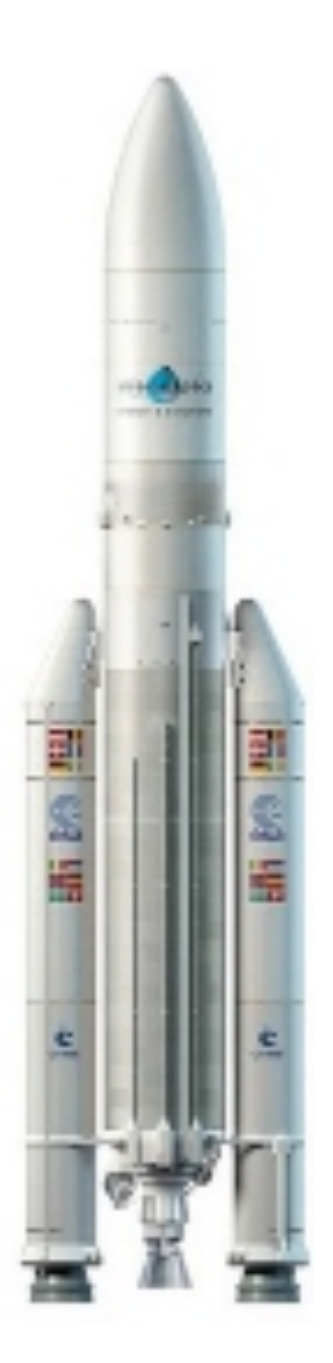

Les Aventuriers du Bout du Monde. Rampe de Lancement.

Numéro réalisé par : Yves Cornil

### Logiciels et matériels utilisés :

Microsoft 365 pour Mac, MacBook Air M1, MacBook Pro M2, Windows 10 sous Parallels Desktop 15, Windows 11 ARM sous Parallels Desktop 18, Graphic Converter 12, QuickTime Player, PDF Squeezer (optimisation PDF), Capture d'écran macOS, etc.

Les logiciels cités sont des marques déposées de leurs éditeurs respectifs.

<u>Site Internet :</u> https://www.cornil.com/ Dans cette Rampe nous allons découvrir qu'il est possible d'utiliser iCloud et iCloud Drive sous Windows 10 et Windows 11.

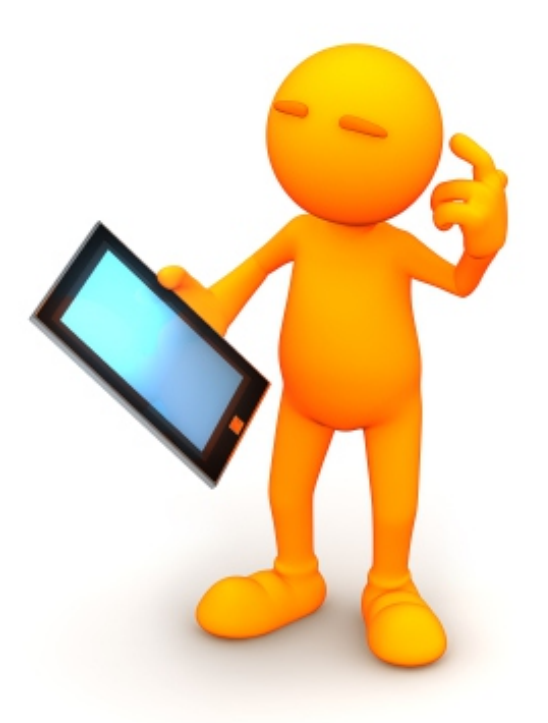

## iCloud, iCloud Drive Sous Windows 10 & 11.

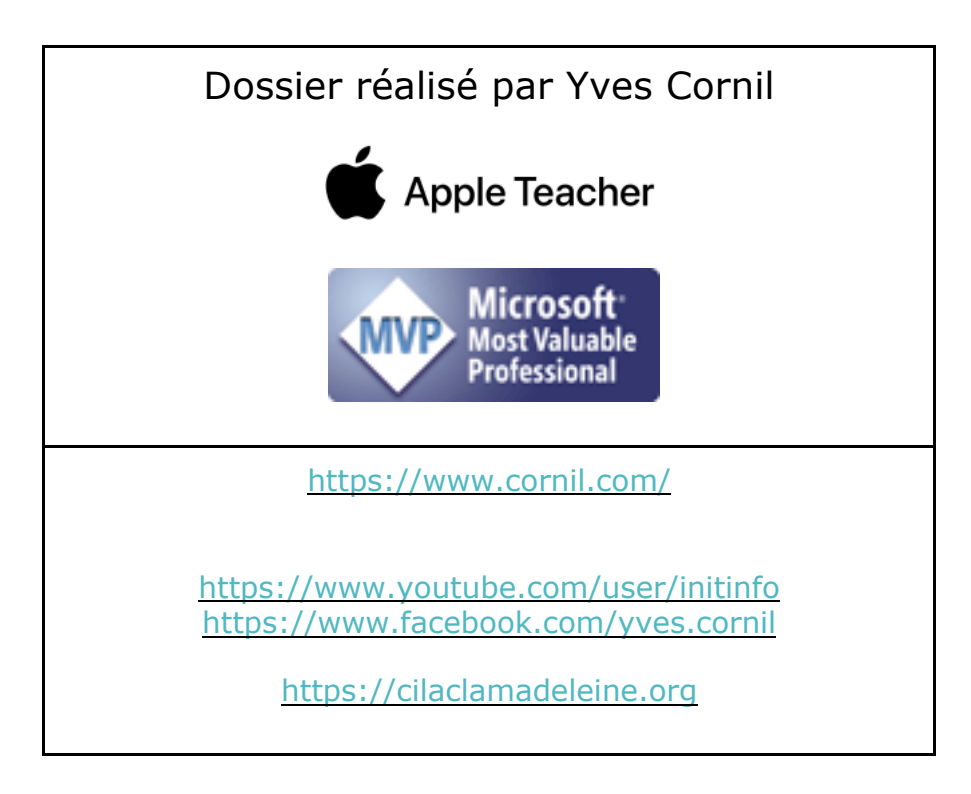

## Table des matières.

| Votre attention, s'il vous plait.                                                     | <b>6</b> |
|---------------------------------------------------------------------------------------|----------|
| A propos des Rampes de Lancement.                                                     | 0        |
| Rampes de lancement consacrées à iCloud et iCloud Drive                               | 7        |
| Rampe de lancement 176 – Gestion de l'identifiant Apple.                              | 7        |
| Rampe de lancement 177 – Présentation d'iCloud et d'iCloud Drive                      | 7        |
| Rampe de lancement 178 – Visite rapide de quelques services iCloud                    | 8        |
| Les contacts sur iCloud.                                                              | 8        |
|                                                                                       | 8        |
| Gestion de l'identifiant Apple depuis icioua.com.                                     | 8        |
| Cloud                                                                                 | ۵<br>ه   |
| Rhotos iCloud                                                                         | o        |
| Rampe de lancement 180 - iCloud Drive, Synchronisation entre plusieurs appareils sous | 0        |
| macOS 13 Ventura                                                                      | 9        |
| Rampe de lancement 181. iCloud Drive. Synchronisation entre plusieurs appareils sous  |          |
| macOS Monterey et Catalina                                                            | 9        |
| iCloud et iCloud Drive sous Windows et sous Linux                                     | 9        |
| Rampe de lancement 182 - iCloud et iCloud Drive sous Windows 10 et Windows 11         | 9        |
| Rampe de lancement 183 - iCloud et iCloud Drive sous Linux Fedora 37 ARM64            | 9        |
| Rampe de lancement 184 - iCloud et iCloud Drive sur iPad                              | 10       |
| iCloud Drive via icloud.com                                                           | 10       |
| L'application Fichiers                                                                | 10       |
| Rampe de lancement 185 - iCloud Drive sur iPhone                                      | 10       |
| Téléchargement d'iCloud pour Windows 10                                               | 11       |
| Choisir l'emplacement d'iCloud Drive                                                  | 12       |
| Lecture d'un fichier PDF                                                              | 13       |
| Lecture d'un fichier Word                                                             | 14       |
| Les dossiers Documents d'iCloud Drive                                                 | 15       |
| Du côté du nuage via iCloud.com.                                                      | 17       |
| iCloud Drive sur Internet depuis Windows 11                                           | 20       |
| Environnement de l'essai                                                              | 20       |
| Connexion à icloud.com                                                                | 21       |
| iCloud Drive                                                                          | 22       |
| Les photos                                                                            | 24       |
| Si vous habitez dans la Métropole Lilloise (MEL)                                      | 26       |

iCloud, iCloud Drive sous Windows 10 et Windows 11

## **VOTRE ATTENTION, S'IL VOUS PLAIT.**

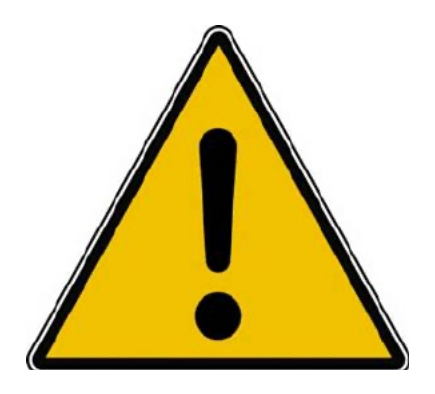

*Les informations contenues dans ce document sont fournies sans garantie d'aucune sorte, explicite ou implicite.* 

*Le lecteur assume le risque de l'utilisation des informations données.* 

## À PROPOS DES RAMPES DE LANCEMENT.

- Les publications nommées « Rampe de Lancement » sont des documents qui ont pour objet l'initiation à l'utilisation de logiciels à destination du Grand Public, principalement pour Mac et iPad.
- Les Rampes de Lancement sont gratuites, mais protégées par copyright et sont disponibles, généralement en format PDF ou en format ePub : <u>https://www.cornil.com/abm.htm</u>

# RAMPES DE LANCEMENT CONSACRÉES À ICLOUD ET ICLOUD DRIVE.

### **RAMPE DE LANCEMENT 176 – GESTION DE L'IDENTIFIANT APPLE.**

Contenu :

- La création d'un compte utilisateurs (pour ouvrir une session) sur le Mac ;
  - La création d'un identifiant Apple icloud.com depuis le Mac.
    - Nous créerons un identifiant Apple pour Zoé Cilac.
      - Bien entendu nous utiliserons la sécurité à 2 facteurs et nous mettrons plusieurs numéros de téléphone de confiance pour éviter d'avoir la même mésaventure d'une de nos adhérentes.
      - Nous verrons qu'il est possible d'ajouter un numéro de téléphone fixe.
- Pour macOS 13 Ventura et macOS 12 Monterey.
- PDF : <u>https://www.cornil.com/abm/rampe176.pdf</u>
- YouTube 22'45": <u>https://www.youtube.com/watch?v=Fl87jeZidbY&t=7s</u>

## **RAMPE DE LANCEMENT 177 – PRÉSENTATION D'ICLOUD ET D'ICLOUD DRIVE.**

Contenu :

- C'est quoi les nuages (en informatique).
- iCloud, le nuage d'Apple.
- L'identifiant Apple (votre adresse ou une adresse en icloud.com).
- Services proposés.
- iCloud Drive un service d'iCloud.
  - Icloud.com, le nuage via Internet.
  - o iCloud Drive, pour quoi faire ?
    - Création d'un dossier et sous-dossier.
    - Charger ou télécharger ?
      - Du nuage vers le Mac.
      - Du Mac vers le nuage.
      - Glisser-déposer des fichiers.
    - Afficher un PDF.
    - Informations sur un fichier.
    - Supprimer un dossier.
    - Supprimer plusieurs fichiers.
    - Utiliser l'application Pages sur Internet.
- PDF : https://www.cornil.com/abm/rampe177.pdf
- YouTube 22'42" : <u>https://youtu.be/gZiw69DRB7I</u>

### **RAMPE DE LANCEMENT 178 – VISITE RAPIDE DE QUELQUES** SERVICES I**C**LOUD.

### LES CONTACTS SUR ICLOUD.

- Réglage de l'affichage et tri (prénom et nom).
- Suppression et ajout d'un contact.
- Création d'un groupe et ajout de contacts.

### MAIL ICLOUD.

- Lecture et écriture d'un message.
- Ajout de pièces jointes.

### **GESTION DE L'IDENTIFIANT APPLE DEPUIS ICLOUD.COM.**

- Forfait, Stockage, réglages.
- Combien ça coûte.
- Changer le forfait iCloud.

PDF : <u>https://www.cornil.com/abm/rampe178.pdf</u> YouTube 18'13" : <u>https://youtu.be/9-9uPQBJs4c</u>

## **RAMPE DE LANCEMENT 179 – AMÉLIE DÉBUTE DANS L'UTILISATION D'ICLOUD SUR MAC.**

### ICLOUD.

- Tour des services iCloud chez Amélie.
- Création d'un dossier depuis icloud.com.
- Glisser déposer des fichiers depuis le Mac.
- Activation d'iCloud Drive sur le Mac.
- Déplacement d'un fichier sur Internet.
- Ajouter un dossier sur le Mac.
- Déplacer un dossier sur le Mac.
- Synchronisation des dossiers Bureau et Documents.

YouTube 21'55" : <u>https://youtu.be/oHjREJfm65A</u>

### PHOTOS ICLOUD.

- Activation de Photos iCloud sur le Mac
- Informations sur des photos.
- Vue des photos depuis le nuage.
- Supprimer une photo dans un album.
- Partager un lien.
- Photos en jpeg seulement.

YouTube 8'57" : <u>https://youtu.be/DjRuGpD9o0E</u>

PDF : <u>https://www.cornil.com/abm/rampe179.pdf</u>

## RAMPE DE LANCEMENT **180 -** I**C**LOUD **D**RIVE. SYNCHRONISATION ENTRE PLUSIEURS APPAREILS SOUS MACOS **13 V**ENTURA.

- Les matériels Apple utilisés.
- Un dossier pour travailler sur plusieurs appareils.
- iCloud Drive sur plusieurs appareils Apple.
- Les dossiers Bureau et Documents.
- Coup d'œil rapide sur l'iPad.
- Coup d'œil rapide sur l'iPhone.
- PDF : <u>https://www.cornil.com/abm/rampe180.pdf</u>

### RAMPE DE LANCEMENT 181. ICLOUD DRIVE. SYNCHRONISATION ENTRE PLUSIEURS APPAREILS SOUS MACOS MONTEREY ET CATALINA.

- Sous macOS Monterey et Catalina.
  - Un dossier pour travailler sur plusieurs appareils.
  - iCloud Drive sur plusieurs appareils Apple.
  - Les dossiers Bureau et Documents.
- PDF : <u>https://www.cornil.com/abm/rampe181.pdf</u>

## **ICLOUD ET ICLOUD DRIVE SOUS WINDOWS ET SOUS LINUX.**

- Il est possible d'accéder à vos données stockées dans iCloud et iCloud Drive depuis d'autres appareils n'utilisant pas un système d'exploitation Apple, en particulier depuis un ordinateur sous Windows 10 ou Windows 11 ou même un ordinateur sous Linux.
  - Pour cela j'ai utilisé le système de machines virtuelles Parallels Desktop, sur un Mac Intel et un Mac Apple Silicon (M1 ou M2).

### RAMPE DE LANCEMENT 182 - ICLOUD ET ICLOUD DRIVE SOUS WINDOWS 10 ET WINDOWS 11.

- Sous Windows 10 Intel :
  - Avec iCloud pour Windows ;
  - Depuis iCloud.com.
- Sous Windows 11 ARM :
  - Depuis iCloud.com
- PDF : <u>https://www.cornil.com/abm/rampe182.pdf</u>

### RAMPE DE LANCEMENT 183 - ICLOUD ET ICLOUD DRIVE SOUS LINUX FEDORA 37 ARM64.

• PDF : <u>https://www.cornil.com/abm/rampe183.pdf</u>

## **RAMPE DE LANCEMENT 184 - ICLOUD ET ICLOUD DRIVE SUR IPAD.**

### **ICLOUD DRIVE VIA ICLOUD.COM.**

- Un rappel sur les nuages ?
  - iCloud, le nuage d'Apple.
- iCloud et iCloud Drive sur le Mac.
- iCloud Drive pour iPad OS.
- Créer un dossier et ajouter des fichiers.
- D'un nuage à l'autre.
- Pages sur iPad.
- Transférer des photos.

### L'APPLICATION FICHIERS.

- L'application Fichiers sur iPad.
- Affichage des dossiers et fichiers dans iCloud Drive.
- Créer un dossier.
- Transférer des photos.
- Sur mon iPad.
- D'un nuage à un autre :
  - iCloud Drive à OneDrive ;
    - iCloud Drive à Google Drive.
- Réglages.
- PDF : <u>https://www.cornil.com/abm/rampe184.pdf</u>

### **RAMPE DE LANCEMENT 185 - ICLOUD DRIVE SUR IPHONE.**

- Un rappel sur les nuages ?
  - iCloud, le nuage d'Apple.
- iCloud Drive sur l'iPhone depuis Safari.
- L'application Fichiers sur l'iPhone.
- Transférer des photos dans iCloud Drive depuis l'iPhone.
- L'application Pages.
- Stockage des photos de l'Phone sur une carte SD.
- Réglages d'iCloud sur iPhone.
- PDF : https://www.cornil.com/abm/rampe185.pdf

## **TÉLÉCHARGEMENT D'ICLOUD POUR WINDOWS 10**

Avant d'utiliser iCloud sous Windows 10 il faut acheter l'application (gratuite) *iCloud pour Windows* sur le Microsoft Store.

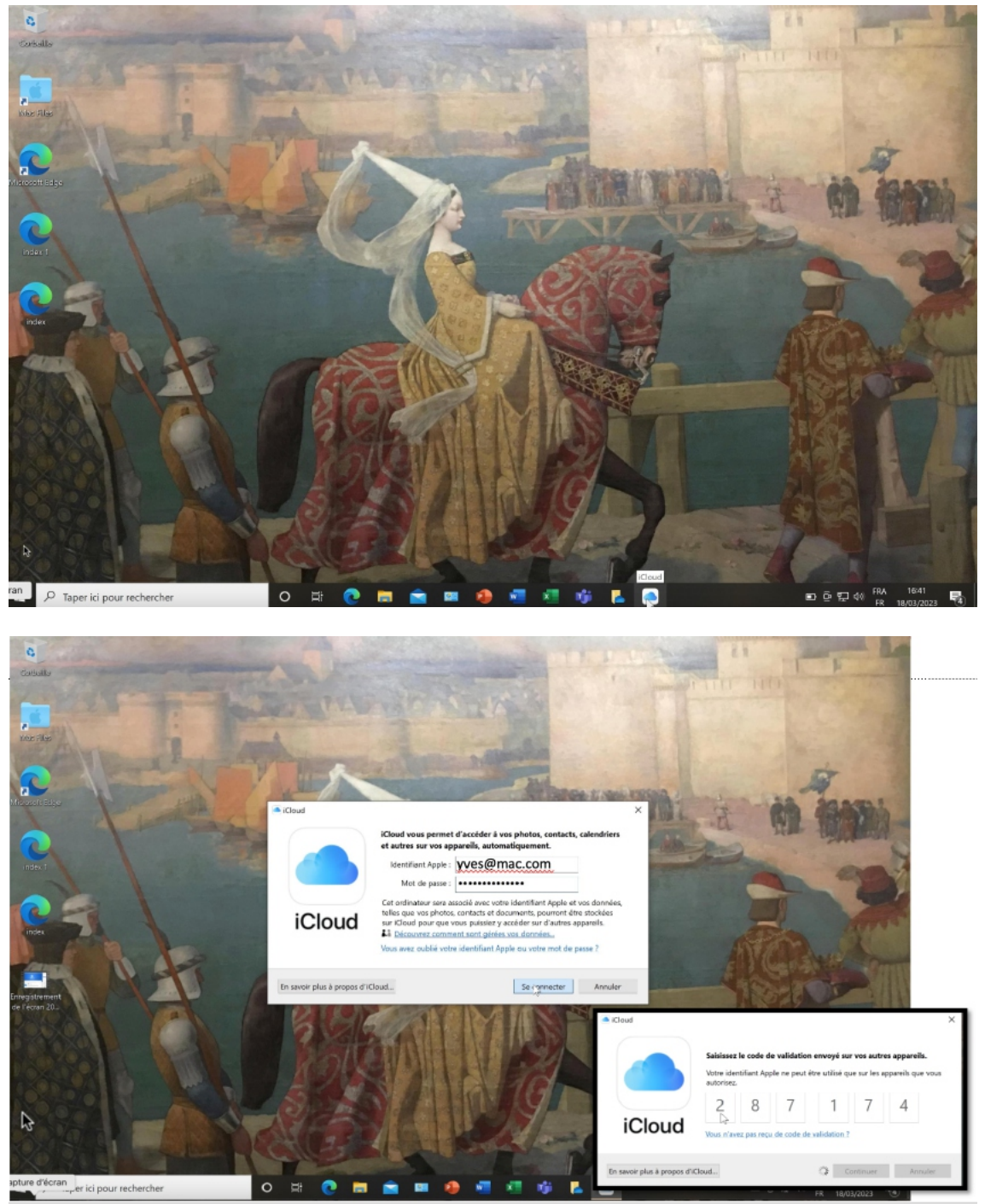

Il faut entrer l'identifiant Apple, ainsi que le mot de passe.

• Lors de la première connexion, et si cet appareil ne devient pas un appareil de confiance, il faudra entrer de code de la sécurité à 2 facteurs.

## CHOISIR L'EMPLACEMENT D'ICLOUD DRIVE.

| iCloud                                           |                                                                                                   | - 🗆 X                      |
|--------------------------------------------------|---------------------------------------------------------------------------------------------------|----------------------------|
|                                                  | Sélectionnez les éléments que vous voulez synchroniser, p                                         | uis cliquez sur Appliquer. |
|                                                  | iCloud Drive                                                                                      | Oprions                    |
|                                                  | 🗹 🌸 Photos                                                                                        | Options                    |
| iCloud                                           | Contacts et Calendriers<br>Avec Outlook                                                           |                            |
| Yves Cornil                                      | Favoris                                                                                           |                            |
|                                                  | Avec Microsoft Edge                                                                               | Installer l'extension      |
|                                                  | Mots de passe                                                                                     |                            |
|                                                  | Avec Microsoft Edge                                                                               | Installer l'extension      |
| Guide d'utilisation d'iCloud                     | Stockage iCloud : 49,5 Go sur 200 Go utilisés                                                     |                            |
| Détails du compte                                | Docum 150 Go                                                                                      | Stockage                   |
|                                                  |                                                                                                   |                            |
| Se déconnecter                                   |                                                                                                   | Appliquer Fermer           |
| Options de lecteur<br>Choisissez<br>Sélectionnez | l'emplacement de votre dossier iCloud Drive.<br>'emplacement où vos fichiers seront synchronisés. | Andifier                   |
|                                                  | <u>d</u> k                                                                                        | Annuler                    |

- Cochez iCloud Drive éventuellement d'autres paramètres.
- Cliquez ensuite sur options et choisissez l'emplacement d'iCloud Drive si différent de celui qui est proposé.

### LECTURE D'UN FICHIER PDF.

| Accueil Parcage Amichage                                          |   |                                  |        |                  |                     | ~ •                 |
|-------------------------------------------------------------------|---|----------------------------------|--------|------------------|---------------------|---------------------|
| $\leftarrow \rightarrow \checkmark \uparrow \bullet$ iCloud Drive |   | Nom                              | Statut | Modifié le       | Туре                | Taille <sup>i</sup> |
| 🖌 🍝 Accès ranida                                                  | ^ | atelier-icloud2023               | 0      | 23/02/2023 09:55 | Dossier de fichiers |                     |
| Accestapide                                                       |   | FP146-Photos-exportation         | ø      | 17/04/2022 17:51 | Document Microsoft  |                     |
| Desktop                                                           | × | 📴 Fusion                         | ø      | 18/03/2023 10:23 | Document Microsoft  |                     |
| Downloads                                                         | 7 | iCloud Drive-M2-transferts-03    | 0      | 14/03/2023 10:19 | Fichier MOV         | 350                 |
| Documents                                                         | * | iCloud Drive-M2-transferts-03-MS | 0      | 14/03/2023 10:22 | Fichier MOV         | 115                 |
| Notures                                                           | 1 | 🧧 icloud.com-yves-ms-01          | 0      | 14/03/2023 10:27 | Fichier MOV         | 112                 |
| atelier PowerPoint365                                             |   | 🧧 icloud.com-yves-ms-02          | 0      | 14/03/2023 10:31 | Fichier MOV         | 74                  |
| atelier-PowerPoint365                                             |   | icloud.com-yves-ms-02-M2         | 0      | 14/03/2023 10:32 | Fichier MOV         | 26                  |
|                                                                   |   | 🧉 icloud-yves-01-air             | 0      | 13/03/2023 20:38 | Fichier MOV         | 718                 |
| Chac                                                              |   | icloud-yves-01-M2                | 0      | 13/03/2023 20:38 | Fichier MOV         | 940                 |
| Downloads                                                         |   | 🛋 icloud-yves-02-M2-envoi        | 0      | 14/03/2023 10:10 | Fichier PNG         | 2                   |
| iCloud Drive                                                      |   | 🧧 icloud-yves-03-M2-envoi        | 0      | 14/03/2023 10:11 | Fichier MOV         | 50                  |
|                                                                   |   | icloud-yves-04-M2-MS             | 0      | 14/03/2023 10:12 | Fichier PNG         | 15                  |
| > 🔷 OneDrive                                                      |   | 👜 Licence Parallels 15           | C      | 18/03/2023 12:00 | Document Microsoft  |                     |
| 🗸 🍠 Ce PC                                                         |   | MBA-Monterey04                   | 0      | 14/03/2023 20:57 | Fichier MOV         | 292                 |
| > Deckton                                                         |   | 👼 médicaments Yves Cornil        | e      | 26/02/2023 20:17 | Document Microsoft  |                     |
| Desktop                                                           |   | 📾 poly 2023 Photoshop El[1]      | 0      | 13/03/2023 16:22 | Microsoft Edge PDF  | 1                   |
| Documents                                                         |   | SE- annexe 1                     | ø      | 13/03/2023 16:21 | Microsoft Edge PDF  |                     |
| > 🔸 Downloads                                                     |   | tension                          | Ø      | 26/02/2023 17:59 | Fichier XLSX        |                     |
| > 📓 Movies                                                        |   | tension-2023                     | ø      | 02/03/2023 11:42 | Fichier XLSX        |                     |
| > 👌 Music                                                         |   |                                  |        |                  |                     |                     |
| > Chiefe 3D                                                       |   |                                  |        |                  |                     |                     |

- iCloud Drive se charge.
- Sélection d'un fichier PDF.

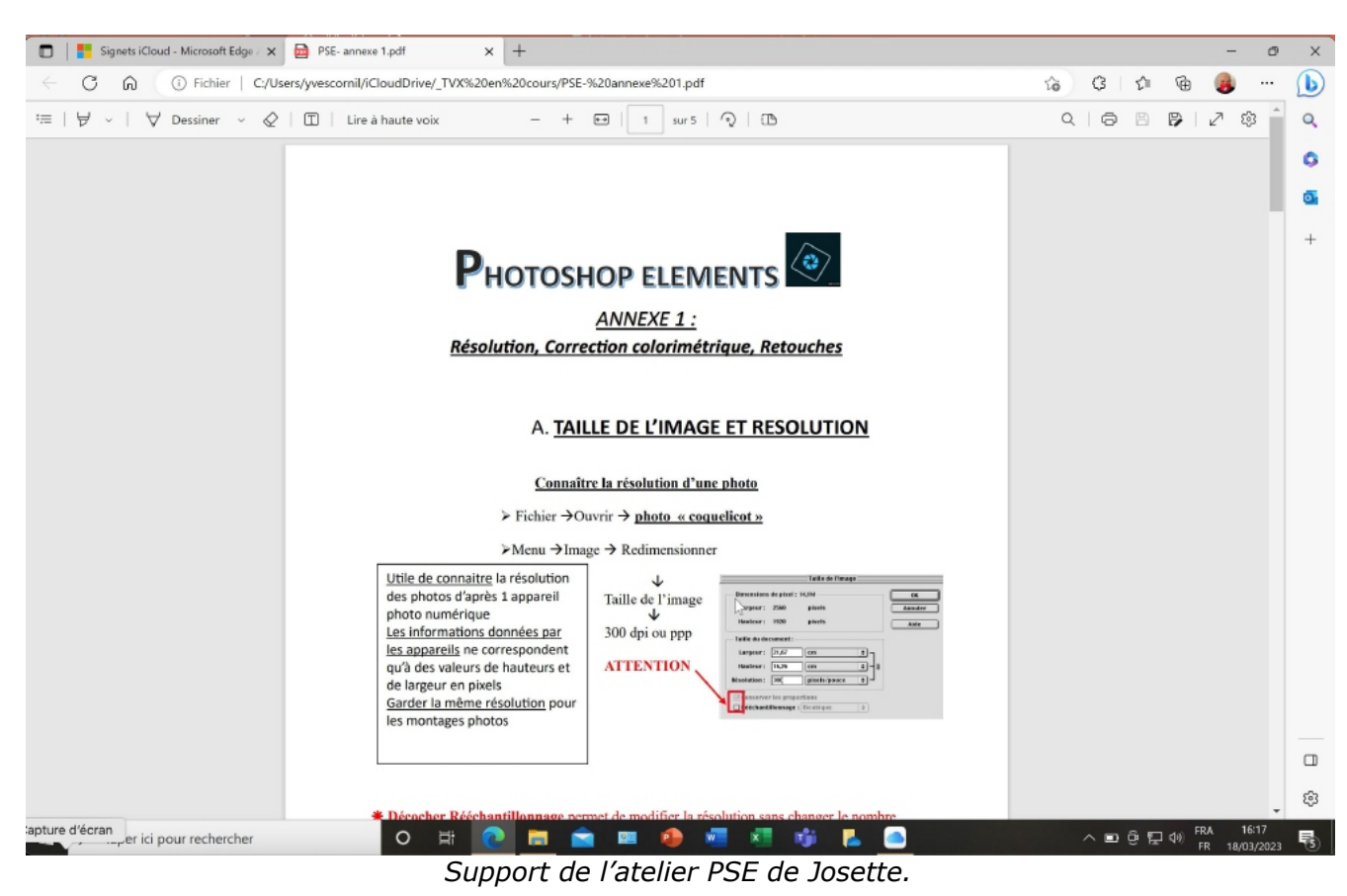

## LECTURE D'UN FICHIER WORD.

| Fichier Accueil Partage Affichage                                                                                                    |                                                                                                    |                                                                                                    |                                 |                                                                               |                                                                           |                                                                                                    |                         |                                       |
|----------------------------------------------------------------------------------------------------|----------------------------------------------------------------------------------------------------|----------------------------------------------------------------------------------------------------|---------------------------------|-------------------------------------------------------------------------------|---------------------------------------------------------------------------|----------------------------------------------------------------------------------------------------|-------------------------|---------------------------------------|
| record renage                                                                                                    |                                                                                                    |                                                                                                    |                                 |                                                                               |                                                                           |                                                                                                    |                         |                                       |
| ← → → ↑ 📕 > iCloud Drive > _TVX en cours >                                                                                                    |                                                                                                    |                                                                                                    |                                 |                                                                               |                                                                           |                                                                                                    |                         | ~ X                                   |
|                                                                                                    | ^                                                                                                    | Nom                                                                                                    | Statu                           | t Modifié le                                                                  |                                                                           | Type                                                                                                    | Taille                  |                                       |
| 📌 Accès rapide                                                                                                    |                                                                                                    | atelier-icloud2023                                                                                                    | 0                               | 23/02/2023 0                                                                  | 0.55                                                                      | Dossier de fichiers                                                                                                    |                         |                                       |
| Desktop                                                                                                    | *                                                                                                    | FP146-Photos-exportation                                                                                                    | N 2                             | 17/04/2022 1                                                                  | 7:51                                                                      | Document Microsoft                                                                                                    | 204 Ko                  |                                       |
| Downloads                                                                                                    | *                                                                                                    | E Fusion                                                                                                    | 2                               | 18/03/2023 1                                                                  | 0:23                                                                      | Document Microsoft                                                                                                    | 12 Ko                   |                                       |
| Documents                                                                                                    | *                                                                                                    | iCloud Drive-M2-transferts-03                                                                                                    | 0                               | 14/03/2023 1                                                                  | 0:19                                                                      | Fichier MOV                                                                                                    | 350 670 Ko              |                                       |
| Pictures                                                                                                    | *                                                                                                    | iCloud Drive-M2-transferts-03-MS                                                                                                    | 0                               | 14/03/2023 1                                                                  | 0:22                                                                      | Fichier MOV                                                                                                    | 115 484 Ko              |                                       |
| atelier PowerPoint365                                                                                                    |                                                                                                    | icloud.com-yves-ms-01                                                                                                    | 0                               | 14/03/2023 1                                                                  | 0:27                                                                      | Fichier MOV                                                                                                    | 112 097 Ko              |                                       |
| atelier-PowerPoint365                                                                                                    |                                                                                                    | icloud.com-yves-ms-02                                                                                                    | 0                               | 14/03/2023 1                                                                  | 0:31                                                                      | Fichier MOV                                                                                                    | 74 416 Ko<br>26 800 Ko  |                                       |
| L cilac                                                                                                    |                                                                                                    | icloud-vves-01-air                                                                                                    | 0                               | 13/03/2023 2                                                                  | 0:38                                                                      | Fichier MOV                                                                                                    | 718 135 Ko              |                                       |
| Downloads                                                                                                    |                                                                                                    | icloud-yves-01-M2                                                                                                    | 0                               | 13/03/2023 2                                                                  | 0:38                                                                      | Fichier MOV                                                                                                    | 940 399 Ko              |                                       |
| iCloud Drive                                                                                                    |                                                                                                    | icloud-yves-02-N                                                                                                    |                                 |                                                                               |                                                                           | ichier PNG                                                                                                    | 2 772 Ko                |                                       |
| OneDrive                                                                                                    |                                                                                                    | 🖻 icloud-yves-03-N 🕂 Microsoft                                                                                                    |                                 |                                                                               |                                                                           | ichier MOV                                                                                                    | 50 214 Ko               |                                       |
|                                                                                                    |                                                                                                    | icloud-yves-04-M                                                                                                    |                                 |                                                                               |                                                                           | ichier PNG                                                                                                    | 15 707 Ko               |                                       |
| Ce PC                                                                                                    |                                                                                                    | Licence Parallels                                                                                                    |                                 |                                                                               |                                                                           | Pocument Microsoft                                                                                                    | 13 Ko                   |                                       |
| Desktop                                                                                                    |                                                                                                    | médicaments Yve                                                                                                    | $-\Lambda /$                    | ord                                                                           |                                                                           | ocument Microsoft                                                                                                    | 292 540 KD              |                                       |
| Documents                                                                                                    |                                                                                                    | poly 2023 Photos                                                                                                    | VV                              | oru                                                                           |                                                                           | licrosoft Edge PDF                                                                                                    | 1 062 Ko                |                                       |
| Downloads                                                                                                    |                                                                                                    | 🚥 PSE- annexe 1                                                                                                    | Micro                           | soft 365                                                                      |                                                                           | licrosoft Edge PDF                                                                                                    | 775 Ko                  |                                       |
| I Movies                                                                                                    |                                                                                                    | 📄 tension                                                                                                    |                                 |                                                                               |                                                                           | ichier XLSX                                                                                                    | 15 Ko                   |                                       |
| J Music                                                                                                    |                                                                                                    | tension-2023                                                                                                    |                                 |                                                                               |                                                                           | ichier XLSX                                                                                                    | 16 Ko                   |                                       |
| J Objets 3D                                                                                                    |                                                                                                    | tension-2023-0 Traitement en cours                                                                                                    |                                 |                                                                               |                                                                           | ichier XLSX                                                                                                    | 13 Ko                   |                                       |
| Pictures                                                                                                    |                                                                                                    | tension2023-1                                                                                                    | a                               | 02/03/2023 1                                                                  | 1:03                                                                      | Microsoft Edge PDF                                                                                                    | 50 Ko                   |                                       |
| Disque local (C:)                                                                                                    |                                                                                                    | tension-2023-0312                                                                                                    | 0                               | 15/03/2023 2                                                                  | 0:22                                                                      | Fichier XLSX                                                                                                    | 47 KO<br>16 Ko          |                                       |
| TS1-Mojave on Mac (R:)                                                                                                    |                                                                                                    |                                                                                                    |                                 |                                                                               |                                                                           |                                                                                                    |                         |                                       |
| Service Catalinaz - Donnees on Mac (5:)                                                                                                    | -                                                                                                    |                                                                                                    |                                 |                                                                               |                                                                           |                                                                                                    |                         |                                       |
|                                                                                                    | _                                                                                                    |                                                                                                    |                                 |                                                                               |                                                                           |                                                                                                    |                         |                                       |
| Enregistrement automatique 💽 📳 🏷 🗸 👘                                                                                                    | FP146-Phote                                                                                                    | os-exportation • Enregistré dans ce PC 🛩 🔑 🧟                                                                                                    | chercher                        |                                                                               |                                                                           |                                                                                                    | ⊞ -                     | οx                                    |
| Fichier Accueil Insertion Dessin Conception                                                                                                    | Mise en                                                                                                    | page Références Publipostage Révision                                                                                                    | Affichage                       | Aide                                                                          |                                                                           |                                                                                                    | mmentaires #            | Dartager                              |
|                                                                                                    |                                                                                                    |                                                                                                    |                                 |                                                                               |                                                                           | to con                                                                                                    | L                       | - Partager                            |
| Verdana ~ 18                                                                                                    | - A A                                                                                                    | * ∧a - A₂ (Ξ - Έ - Έ - Ξ Ξ 2↓ ¶                                                                                                    | AaBbCcD                         |                                                                               |                                                                           | PRechercher                                                                                                    | ~   <b>O</b>            |                                       |
| Coller Coller Solution of the second second                                                                                                    | ~ A^ A<br>x² ▲ ~                                                                                                    | ·   Aa ×   Ap   ⊟ × ⊟ × /⊟ ×   ⊡ ⊡   2↓   ¶<br>✔ × ▲ ×   三 ■ 三 =   1≣ ×   △ × ⊞ ×                                                                                                    | AaBbCcE<br>1 abm-lég            | AaBbCcD AABE                                                                  | AABB AAB                                                                  | BC C Rechercher                                                                                                    | Dicter R                | édacteur                              |
| Coller<br>✓ Reproduire la mise en forme<br>✓ Reproduire la mise en forme<br>✓ Reproduire la mise en forme<br>✓ Reproduire la mise en forme                                                                                                    | v A^ A<br>x² ▲ v<br>ce                                                                                                    | Aa ·   Ap   E · E · E · E · E ⊆ 2↓ ¶ A · A · E ⊆ E □ E · E · E · E · E · E · E · E · E ·                                                                                                    | AaBbCcE<br>1 abm-lég            | AaBbCcD AABE 1 abm-tetr 1                                                     | AABB AAB<br>1 abm-titr 1 abm-                                             | BC<br>BC<br>C Columnation of the column of the column of the                                                                                                    | V Dicter R              | édacteur                              |
| Coller<br>✓ Coller<br>✓ Seproduire la mise en forme<br>Presse-papiers 5 Poli                                                                                                    | ✓ A <sup>*</sup> A<br>x <sup>2</sup> ▲ ✓<br>ce                                                                                                    | Aav   Ap   E v E v E v E E 2↓ ¶ Av Av   Ap   E v E v E v E E 2↓ ¶ F = E = E E E V E v E v F = F = E E E V E v E v F = F = E E E E E E E E E E E E E E E E                                                                                                    | AaBbCcE<br>1 abm-lég            | AabbCcD AABt Abm-ter                                                          | AABB AAB                                                                  | BBC<br>BBC<br>BBC                                                                                                    | Voix 5                  | édacteur                              |
| Coller<br>✓ Coller<br>✓ Reproduire la mise en forme<br>Presse-papiers 5 Pole                                                                                                    | v A^ A<br>x² ▲ v<br>ce                                                                                                    | $ \begin{array}{c c c c c c c c c c c c c c c c c c c $                                                                                                    | AaBbCcD<br>1 abm-lég            | AaBbCcD AABE 1 abm-tex 1 abm-tex 1                                            | AABB AAE                                                                  | BBC<br>BBC<br>BBC                                                                                                    | Voix 5                  | édacteur                              |
| Coller<br>✓ Reproduire la mise en forme<br>Presse-papiers 5 Poli                                                                                                    | ✓ A <sup>*</sup> A<br>x <sup>2</sup> ▲ ~<br>ce                                                                                                    | $ \begin{array}{ c c c c c } \hline & Aa \times & Ap \\ \hline & & Aa \times & Ap \\ \hline & & & A \times \\ \hline & & & & \\ \hline & & & \\ \hline \\ & & & \\ \hline & & & \\ \hline & & & \\ \hline & & & \\ \hline & & & \\ \hline & & & \\ \hline & & & \\ \hline & & & \\ \hline & & & \\ \hline & & & \\ \hline & & & \\ \hline & & & \\ \hline & & & \\ \hline & & & \\ \hline & & & \\ \hline & & & \\ \hline \hline & & & \\ \hline \hline \\ \hline & & & \\ \hline \hline & & & \\ \hline \hline \\ \hline \\$ | AaBbCcE<br>1 abm-lég            | AaBbCcD AABt 1<br>1 abm-tex 1<br>Styles                                       | AABB AAE                                                                  | BBC v<br>de contractioner<br>de contractioner<br>de co                                                                                                    | Voix 5                  | édacteur                              |
| Coller<br>✓ Reproduire la mise en forme<br>Presse-papiers 5 Poli                                                                                                    | × A^ A<br>x² A ×                                                                                                    | Aav   Ap<br>▲ × ▲ ×<br>IS<br>Paragraphe<br>Photos Poul                                                                                                    | AaBbCcC<br>1 abm-lég            | AaBbCcD AABt 1 abm-tex. 1 abm-tex. 1 styles                                   | AABB AAE                                                                  | BBC v<br>BBC v<br>BBC v | Voix 5                  | édacteur                              |
| Coller<br>✓ Reproduire la mise en forme<br>Presse-papiers 5 Pels                                                                                                    | ✓ A <sup>^</sup> A x <sup>2</sup> ▲ ~                                                                                                    | Aav Ay<br>Aav Ay<br>E v E v E v E E 2↓ ¶<br>E = E = E E E LE v E v<br>Paragraphe<br>PHOTOS POUR                                                                                                    | AaBbCcC<br>1 abm-lég            | AaBbCcD AABE 1 abm-ter. 1<br>styles                                           | AABB AAB                                                                  | BBC v<br>BBC v<br>BBC v | v<br>Dicter R<br>Voix s | édacteur                              |
| Coller<br>Coller<br>Verdana 18<br>Coller<br>Presse-papiers<br>Coller<br>Presse-papiers<br>Coller<br>Coller<br>Presse-papiers<br>Coller<br>Coller<br>Co | v A^ A<br>x² ▲ v<br>ce                                                                                                    | Aa v   Ap   E v  E v  E v  E z   2↓ ¶<br>2 v ▲ v   5   E   E   E   E   E   2↓ ¶<br>F   E   E   E   E   E   A v   E v   Paragraphe<br>Paragraphe                                                                                                    | AaBbCcC<br>1 abm-lég_           | AaBbCcD AABE 1 abm-ter. 1                                                     | AABB AAB                                                                  | BC v<br>BC v<br>BC v<br>BC v<br>BC v<br>BC v<br>BC v<br>BC v                                                                                                    | v Dicter R<br>Voix 5    | édacteur                              |
| Coller<br>Coller<br>Verdana 18<br>Coller<br>Presse-papiers<br>Coller<br>Presse-papiers<br>Coller<br>Coller<br>Presse-papiers<br>Coller<br>Coller<br>Co | → A <sup>*</sup> A<br>x <sup>2</sup> A →                                                                                                    | Aa v   Ap v   ∃ v  ∃ v  ∃ v  ∃ ≡   2↓ ¶ Aa v   Ap v   ∃ ≡   ∃ v   ∃ v   ∃ ≡   2↓ ¶ E = ∃ = ∃ ±∃ v   A v ⊞ v Paragraphe PHOTOS POUL                                                                                                    | AaBbCcC<br>1 abm-lég.           | AaBbCcD AABE 1 abm-tex. 1 abm-tex. 1 styles                                   | AABB AAB                                                                  | BC v<br>BC v<br>BC v<br>BC v<br>BC v<br>BC v<br>BC v<br>BC v                                                                                                    | Voix 5                  | édacteur                              |
| Coller<br>Coller<br>Verdana 18<br>Coller<br>Presse-papiers<br>Coller<br>Presse-papiers<br>Coller<br>Presse-papiers<br>Coller<br>Coller<br>Co | → A^ A<br>x² ▲ →<br>ce                                                                                                    | Aa v Ap<br>Aa v Ap<br>C Aa v Ap<br>E v E v E v E E 2↓ ¶<br>E E E E E E E 2↓ ¶<br>Paragraphe<br>PHOTOS POUR<br>des matières.                                                                                                    | AaBbCcC<br>1 abm-lég<br>R LE MA | AaBbCcD AABE 1 abm-tex. 1 abm-tex. 1 styles                                   | AABB AAB                                                                  | BC V<br>BC V<br>BC V<br>BC V<br>BC V<br>BC V<br>C<br>BC Concernent<br>C<br>BC Concernent<br>S<br>BC Concernent<br>S<br>BC Concernent<br>S<br>BC Concerne<br>S<br>BC<br>Concernent<br>S<br>BC Concernent<br>S<br>BC Concernent<br>S                                                                                                    | Voix 5                  | édacteur                              |
| Coller<br>Coller<br>Presse-papiers<br>Coller<br>Presse-papiers<br>Coller<br>Presse-papiers<br>Coller<br>Coller | → A <sup>*</sup> A<br>x <sup>2</sup> A →<br>Ce<br>Table<br>Photos                                                                                                    | Aa v  Ap   ∃ v ∃ v ∃ v ∃ v ∃ z ↓ ¶ Z v ∆ v   = ∃ ∃ ↓ ¶ = ∃ ↓ ↓ ↓ ↓ ↓ ↓ ↓ ↓ ↓ ↓ ↓ ↓ ↓ ↓ ↓ ↓ ↓ ↓                                                                                                    | Aabbccc                         | AaBbCcD AABt 1 abm-tite 1                                                     | AABB AAB<br>1 abm-titr 1 abm-                                             | BC V<br>BC V<br>BC V<br>BC V<br>BC V<br>BC V<br>C<br>BC Concernent<br>C<br>BC Concernent<br>BC Concernent<br>BC Concernent<br>BC Concerne<br>BC Concernent<br>BC Concernent<br>BC Concernent<br>BC Concernent<br>BC C                                                                                                    | Voix 5                  | is rankagan<br>jedacteur<br>kedacteur |
| Coller<br>Coller<br>Presse-papiers<br>Coller<br>Presse-papiers<br>Coller<br>Presse-papiers<br>Coller<br>Coller<br>Coller<br>Coller<br>Coller<br>Presse-papiers<br>Coller<br>Coller<br>Colle    | Table                                                                                                    | Image: Aa v   Ap v   Image: Ap v   Image: Ap v   Image                                                                                                    | R LE MA                         | AaBbCcD AABE 1 abm-tite 1<br>Styles                                           | AABB AAB<br>1 abm-titr 1 abm-                                             | BC V<br>BC V<br>BC V<br>BC V<br>BC V<br>BC V<br>C<br>BC Concernent<br>C<br>BC Concernent<br>C<br>BC Concernent<br>C<br>BC Concernent<br>C<br>BC Concernent<br>C<br>BC Concernent<br>C<br>Sector<br>C<br>BC Concernent<br>C<br>Sector<br>C<br>Sector<br>C<br>Sector<br>C<br>Sector<br>C<br>Sector<br>C<br>Sector<br>C<br>Sector<br>C<br>Sector<br>C<br>Sector<br>C<br>Sector<br>C<br>Sector<br>C<br>Sector<br>C<br>Sector<br>C<br>Sector<br>Sector<br>Secto                                                                                                    | Voix 5                  | édacteur<br>kédacteur                 |
| Coller<br>Coller<br>Verdana 18<br>Coller<br>Presse-papiers<br>Coller<br>Presse-papiers<br>Coller<br>Presse-papiers<br>Coller<br>Coller<br>Presse-papiers<br>Coller<br>Coller<br>C    | Table<br>Photos                                                                                                    | Image: Aa v   Ap v   Image: Ap v   Image: Ap v   Image                                                                                                    | ABDCCC<br>1 abm-16g_            | ABBCCD ABBE (<br>1 abm-tex.) 1 abm-titr 1<br>Styles C C Ouvenirs depuis Photo | AABB AAB<br>1 abm-titr 1 abm-                                             | BC V<br>BC V<br>BC V<br>BC V<br>BC V<br>BC V<br>C<br>BC C<br>C<br>P<br>BC C<br>C<br>P<br>BC C<br>C<br>P<br>BC C<br>C<br>P<br>BC C<br>C<br>P<br>BC C<br>C<br>P<br>BC C<br>C<br>P<br>BC C<br>C<br>P<br>BC C<br>C<br>P<br>BC C<br>C<br>P<br>BC C<br>C<br>P<br>BC C<br>C<br>P<br>BC C<br>C<br>P<br>BC C<br>C<br>P<br>BC C<br>C<br>P<br>C<br>C<br>S<br>C<br>C<br>S<br>C<br>S<br>C<br>S<br>C<br>S<br>C<br>S<br>C<br>S<br>C                                                                                                    | Voix 5                  | édacteur 🔶                            |
| Coller<br>Coller<br>Presse-papiers<br>Coller<br>Presse-papiers<br>Coller<br>Presse-papiers<br>Coller<br>Coller<br>Coller<br>Coller<br>Coller<br>Presse-papiers<br>Coller<br>Coller<br>Colle    | Table<br>Photos<br>Export                                                                                                    | Image: Aa v   Ap v   Image: Aa v   Ap v   Image: Av v   Image: Av v                                                                                                    | ABDCCC<br>abm-lég_<br>R LE MAC  | ABBCCD ABBE (<br>1 abm-tex. 1 abm-titr. 1<br>Styles C C Ouvenirs depuis Photo | AABB AAB<br>1 abm-titr 1 abm-                                             | BC V<br>BC V<br>BC V<br>BC V<br>BC V<br>BC V<br>BC Concernent<br>BC Concernent                                                                                                    | Voix 5                  | édacteur<br>kédacteur                 |
| Coller<br>Coller<br>Presse-papiers<br>Coller<br>Presse-papiers<br>Coller<br>Presse-papiers<br>Coller<br>Coller<br>Coller<br>Presse-papiers<br>Coller<br>Coller<br>Colle    | Table<br>Photos<br>Exporte<br>Exporte                                                                                                    | Aa ×  Ap       Im       Im                                                                                                    | ABDCCC<br>1 abm-14g_            | AabbCcD AABE 1 abm-titr 1 Styles C C Ouvenirs depuis Photo                    | AABB AAB<br>1 abm-titr 1 abm-<br>                                         | BBC V<br>BBC V<br>BTrr V<br>BTrr V<br>BTrr V<br>BTrr V<br>BTrr V<br>B<br>B<br>B<br>B<br>B<br>B<br>B<br>B<br>B<br>B<br>B<br>B<br>B<br>B<br>B<br>B<br>B<br>B<br>B                                                                                                    | Voix 5                  | édacteur<br>kédacteur                 |
| Coller<br>Coller<br>Presse-papiers<br>Coller<br>Presse-papiers<br>Coller<br>Presse-papiers<br>Coller<br>Coller<br>Presse-papiers<br>Coller<br>Coller<br>Coller<br>Coller<br>Coller<br>Presse-papiers<br>Coller<br>Coller<br>Coll       | Table Photos Exporte Exporte E | Aa ×  Ap       IE × IE × IE × IE × IE I IE       IE IE IE IE IE       IE IE IE IE       IE IE IE                                                                                                    | ABDCCC<br>1 abm-14g_            | AabbCcD AABE 1 abm-titr. 1                                                    | AABB AAB<br>1 abm-titr 1 abm-<br>                                         | BC V<br>BC V<br>BC V<br>BC V<br>BC V<br>BC V<br>BC V<br>BC Concentration<br>BC Concentration<br>BC Co                                                                                                    | V Dicter R<br>Volx 5    | kdacteur                              |
| Coller<br>Coller<br>Presse-papiers<br>Coller<br>Presse-papiers<br>Coller<br>Presse-papiers<br>Coller<br>Coller<br>Presse-papiers<br>Coller<br>Coller<br>Coller<br>Coller<br>Coller<br>Presse-papiers<br>Coller<br>Coller<br>Coll       | Table Photos Exporte Exporte E | Aa v       Aa v                                                                                                    | R LE MA                         | ABBCCD ABBE<br>1 abm-tex. ABBE<br>Styles C C C                                | AABB AAB<br>1 abm-titr 1 abm-<br>1 abm-<br>005 SUT<br>                    | BC V<br>BC V<br>BC V<br>BC V<br>BC V<br>BC V<br>BC V<br>BC Concentration<br>BC Concentration<br>BC Co                                                                                                    | V Dicter R<br>Volv 5    | edacteur n                            |
| Coller<br>Coller<br>Versa-papiers<br>Versa-papiers<br>Ve                                                                                                    | Table<br>Photos<br>Exporte<br>Exporte<br>Exporte<br>Exporte<br>Exporte                                                                                                    | Aa v       Aa v                                                                                                    | R LE MA                         | AabbCcD AABE 1<br>1 abm-tex. 1 abm-titr. 1<br>Styles C C C                    | AABB AAE<br>1 abm-titr 1 abm-<br>                                         | BC U                                                                                                    | V Dicter R              | édacteur n                            |
| Coller<br>Coller<br>Presse-papiers<br>Coller<br>Presse-papiers<br>Coller<br>Presse-papiers<br>Coller<br>Coller<br>Presse-papiers<br>Coller<br>Coller<br>Coller<br>Coller<br>Coller<br>Presse-papiers<br>Coller<br>Coller<br>Coll       | Table<br>Photos<br>Exporte<br>Exporte<br>Exporte<br>Exporte<br>Exporte<br>Exporte                                                                                                    | Aav       Aav       A                                                                                                    | R LE MA                         | ABBCCD ABBE 1<br>1 abm-tex. 1 abm-titr. 1<br>Styles C C C                     | AABB AAE<br>1 abm-titr 1 abm-<br>                                         | BC U<br>BC U<br>Attring 5<br>55 Edition                                                                                                    | V Dicter R              | édacteur<br>kédacteur                 |
| Coller<br>Coller<br>Presse-papiers<br>Coller<br>Presse-papiers<br>Coller<br>Presse-papiers<br>Coller<br>Coller<br>Coller<br>Coller<br>Coller<br>Presse-papiers<br>Coller<br>Coller<br>Colle    | Table<br>Photos<br>Exporte<br>Exporte<br>Exporte<br>Exporte<br>Exporte<br>Exporte                                                                                                    | Aav       Aav       Image: Aav       Image: Aav       I                                                                                                    | R LE MA                         | ABBCCD ABBE 1<br>1 abm-tex. 1<br>Styles C C                                   | AABB AAB<br>1 abm-titz 1 abm-<br>1 abm-<br>1 abm-<br>1<br>os sur<br>2<br> | BC U<br>BC U<br>BC U                                                                                                    | V Dicter R<br>Volv 5    | édacteur n                            |
| Verdana 18<br>Verdana 18<br>Verdan                                                                                                    | Table<br>Photos<br>Exporte<br>Exporte<br>Exporte<br>Exporte<br>Exporte                                                                                                    | Aav       Aav       Image: Aav       Image: Aav       I                                                                                                    | R LE MAR                        | ABBCCD ABBE<br>1 abm-tex. ABBE<br>Styles C C C                                | AABB AAE<br>1 abm-titr 1 abm-<br>                                         | BC U<br>BC U<br>BC U                                                                                                    | V Dicter R<br>Volv 5    | édacteur n                            |
| Verdana 18<br>Verdana 18<br>Verdan                                                                                                    | Table<br>Photos<br>Exporte<br>Exporte<br>Exporte<br>Exporte<br>Exporte                                                                                                    | Aav       Aav       Image: Aav       Image: Aav       I                                                                                                    | R LE MA                         | ABBCCD ABBE<br>1 abm-tex. ABBE<br>Styles C C C                                | AABB AAE<br>1 abm-titr 1 abm-<br>                                         | BC U<br>BC U<br>BC U                                                                                                    | V Dicter R              | édacteur n<br>kédacteur               |
| Verdana 18<br>Verdana 18<br>Verdan                                                                                                    | Table<br>Photos<br>Exporte<br>Exporte<br>Exporte<br>Exporte<br>Exporte                                                                                                    | Aav Ao<br>Aav Ao<br>Constraints of the second of the second of                                                                                                    | R LE MA                         | ABBCCD ABBE<br>1 abm-tex. ABBE<br>1 abm-tex. Styles C C C                     | AABB AAE<br>1 abm-titr 1 abm-<br>                                         | BC U<br>BC U<br>BC U                                                                                                    | V Dicter R              | édacteur 🔊                            |
| Verdana 18<br>Verdana 18<br>Verdan                                                                                                    | Table<br>Photos<br>Exporte<br>Exporte<br>Exporte<br>Exporte<br>Exporte                                                                                                    | Aav       Aav       Image: Aav       Image: Aav       I                                                                                                    | R LE MA                         | ABBCCD ABBE<br>1 abm-tex. ABBE<br>1 abm-tex. Styles C C C                     | AABB AAE<br>1 abm-titr 1 abm-<br>                                         | BC U<br>BC U<br>BC U                                                                                                    | V Dicter R              | édacteur 🔊                            |
| Verdana v 18<br>Verdana v 18<br>Ve                                                                                                    | Table<br>Photos<br>Exporte<br>Exporte<br>Exporte<br>Exporte<br>Exporte                                                                                                    | Aav       Aav       Image: Aav       Image: Aav       I                                                                                                    | R LE MA                         | ABBCCD ABBE<br>1 abm-tex. ABBE<br>1 abm-tex. Styles C C C                     | AABB AAE<br>1 abm-titr 1 abm-<br>                                         | BC V<br>BC V<br>ttr. V<br>ttr. V<br>ts<br>ttr. V<br>ts<br>ts<br>ts<br>ts<br>ts<br>ts<br>ts<br>ts<br>ts<br>ts                                                                                                    | V Dicter R              | ¢dacteur >                            |
| Verdana 18<br>Verdana 18<br>Verdan                                                                                                    | Table<br>Photos<br>Exporte<br>Exporte<br>Exporte<br>Exporte<br>Exporte                                                                                                    | Aav       Aav       A                                                                                                    | R LE MA                         | ABBCCD ABBE<br>1 abm-tex. Styles                                              | AABB AAE<br>1 abm-titr 1 abm-<br>                                         | Frocus P III III III III III IIII IIII IIII                                                                                                    | V Dicter R              | vicdacteur ∧                          |

### LES DOSSIERS DOCUMENTS D'ICLOUD DRIVE.

| Documents                                                                                                    |                                                   |                  |                  |                     |          |
|----------------------------------------------------------------------------------------------------|---------------------------------------------------|------------------|------------------|---------------------|----------|
| Fichier Accueil Partage Affichage                                                                                                    |                                                   |                  |                  |                     |          |
| T T T T F F FLOUD DAVE F DOCUMENTS -                                                                                                    | ^ Nom                                             | Statut           | Modifié le       | Type                | Taille   |
| 🖈 Accès rapide                                                                                                    |                                                   | ~                |                  | ille                | Tame     |
| 📜 Desktop 🖋                                                                                                    | Apple-Teacher-Signature                           | 0                | 17/11/2021 08:50 | Dossier de fichiers |          |
| 🗣 Downloads 🧳                                                                                                    | Apple-Teacher-Signature 2                         |                  | 17/11/2021 08:50 | Dossier de fichiers |          |
| Documents 3                                                                                                    | Documents - Macbook From     Documents - MB4-T751 | VI2 de rves      | 22/04/2016 22:42 | Dossier de fichiers |          |
| Pictures                                                                                                    | Documents - MBA-TS7S1Caf                          | ta 2             | 22/04/2016 22:42 | Docier de fichiers  |          |
| atelier PowerPoint365                                                                                                    | Apple-Teacher-Signature                           | ۵<br>۵           | 15/06/2020 21:13 | Dossier compressé   | 1 063 Ko |
| atelier-PowerPoint365                                                                                                    | CertificatAppleTeacher                            | 0                | 15/06/2020 21:10 | Microsoft Edge PDF  | 1 153 Ko |
| eiler                                                                                                    | Copie de Livres1                                  | ø                | 11/12/2022 15:00 | Document Microsoft  | 584 Ko   |
| Downloads                                                                                                    | RapportAppleTeacher                               | ø                | 04/06/2020 22:11 | Microsoft Edge PDF  | 587 Ko   |
| <ul> <li>iCloud Drive</li> <li>_TVX en cours</li> <li>Desktop</li> <li>Documents</li> <li>Dossier partagé</li> <li>Downloads</li> <li>Fonds</li> <li>GarageBand pour iOS</li> <li>iCloud Drive Upgrade - Recovered Documents</li> <li>id iMovie</li> <li>keynote</li> </ul> | Ŀ.                                                |                  |                  |                     |          |
| Nom                                                                                                    | Statut                                            | Modifié le       | Туре             | Taill               | e        |
| Apple-Teacher-Signature                                                                                                    | 0                                                 | 17/11/2021 08:50 | Dossier o        | le fichiers         |          |
| Apple-Teacher-Signature 2                                                                                                    | 0                                                 | 17/11/2021 08:50 | Dossier o        | le fichiers         |          |
| 📒 Documents - MacBook Pro M2 de Yv                                                                                                    | es 🕄                                              | 13/03/2023 19:26 | Dossier o        | le fichiers         |          |
| Documents - MBA-T7S1                                                                                                    | e                                                 | 22/04/2016 22:42 | Dossier o        | le fichiers         |          |

| Documents - MBA-       | 1/51                                 | N 22                 | /04/2016 22:42 | Dossier de tichiers |          |
|------------------------|--------------------------------------|----------------------|----------------|---------------------|----------|
| Documents - MBA-       | TS7S1Cata                            | <b>2</b> 22          | /04/2016 22:42 | Dossier de fichiers |          |
| 🚹 Apple-Teacher-Sign   | √<br>Date de création : 22/04/2016   | 22:42                | /06/2020 21:13 | Dossier compressé   | 1 063 Ko |
| 🧰 CertificatAppleTeacl | Statut de disponibilité : Synchi     | onisation en attente | 06/2020 21:10  | Microsoft Edge PDF  | 1 153 Ko |
| 🖷 Copie de Livres1     | Taille : 6,61 Mo                     |                      | 12/2022 15:00  | Document Microsoft  | 584 Ko   |
| 🧰 RapportAppleTeach    | Fichiers : , cilac-ateliers, cilac-a | teliers,             | 06/2020 22:11  | Microsoft Edge PDF  | 587 Ko   |

On peut voir les différents dossiers Documents de plusieurs Macs pour lesquels on a activé Documente et Bureau dans iCloud Drive.

| → * ↑ > iCloud Drive > Do | cuments > Documents | - MBA-TS7S1Cata           |        |                  |                     |                  |
|---------------------------|---------------------|---------------------------|--------|------------------|---------------------|------------------|
|                           | ^                   | Nom                       | Statut | Modifié le       | Туре                | Taille           |
| Accès rapide              |                     |                           | a      | 20/02/2022 15-20 | Designed Mission ft | 017 K-           |
| Desktop                   | 1                   | chac-ateliers             | 2      | 20/02/2023 15:20 | Microsoft Edge DDE  | 912 KO<br>860 Ko |
| Downloads                 | *                   | ciac-ateliers             | 2      | 18/02/2023 15:22 | Document Microsoft  | 383 Ko           |
| Documents                 | *                   | ciac ateliers-supports    | 0      | 18/02/2023 17:40 | Fichier FPUB        | 1 637 Ko         |
| Pictures                  | *                   | 7 cilac-ateliers-supports | 0      | 18/02/2023 17:39 | Document Pages      | 1 295 Ko         |
| atelier PowerPoint365     |                     | cilac-ateliers-supports   | 0      | 18/02/2023 17:33 | Microsoft Edge PDF  | 1 688 Ko         |
| atelier-PowerPoint365     |                     |                           |        |                  |                     |                  |
| cilac                     |                     |                           |        |                  |                     |                  |
| Downloads                 |                     |                           |        |                  |                     |                  |
| Downloads                 |                     |                           |        |                  |                     |                  |
| iCloud Drive              |                     |                           |        |                  |                     |                  |
| _TVX en cours             |                     |                           |        |                  |                     |                  |
| Desktop                   |                     |                           |        |                  |                     |                  |

Synchronisation en cours.

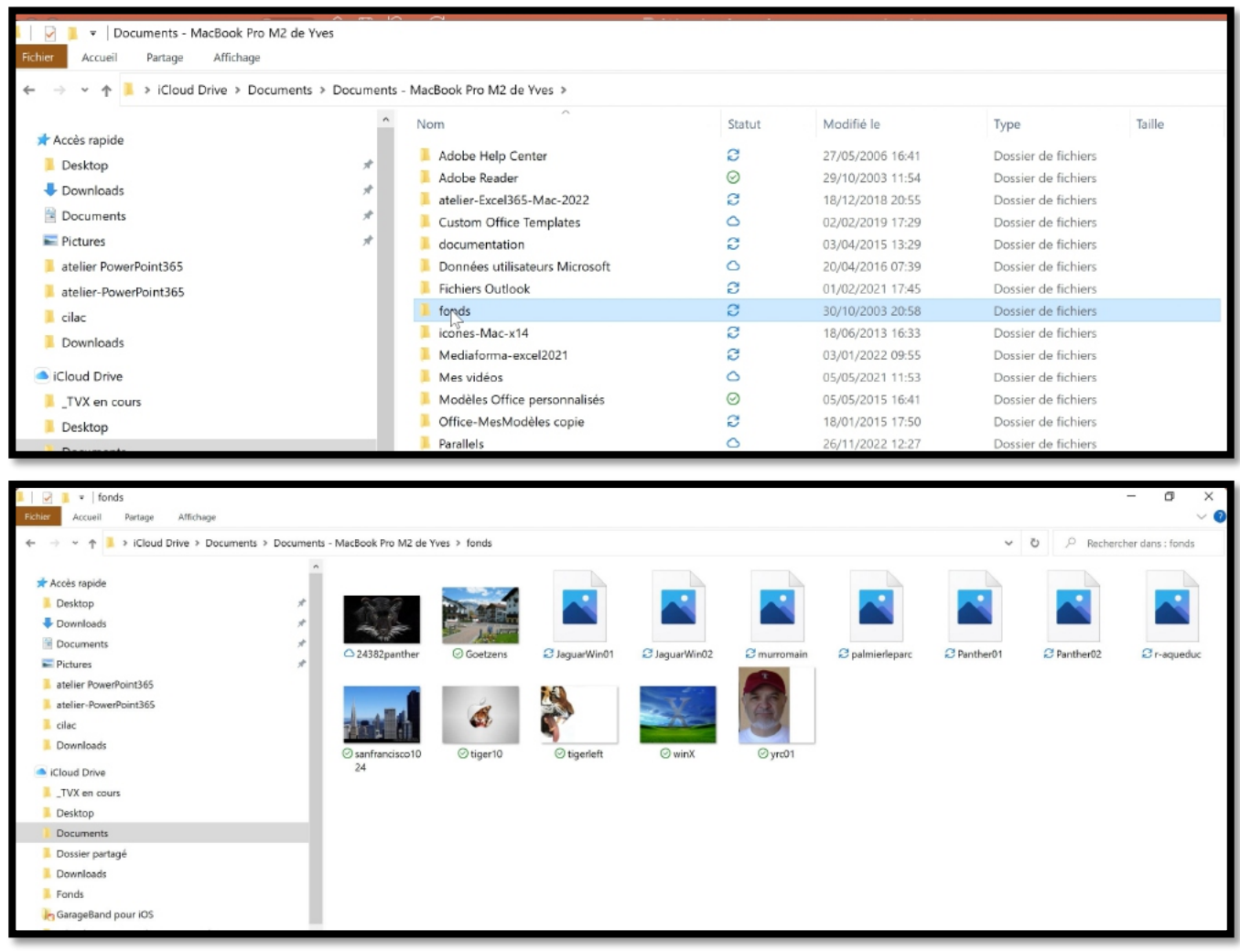

Affichage du dossier fonds du dossier Documents de MacBook Pro M2 de Yves.

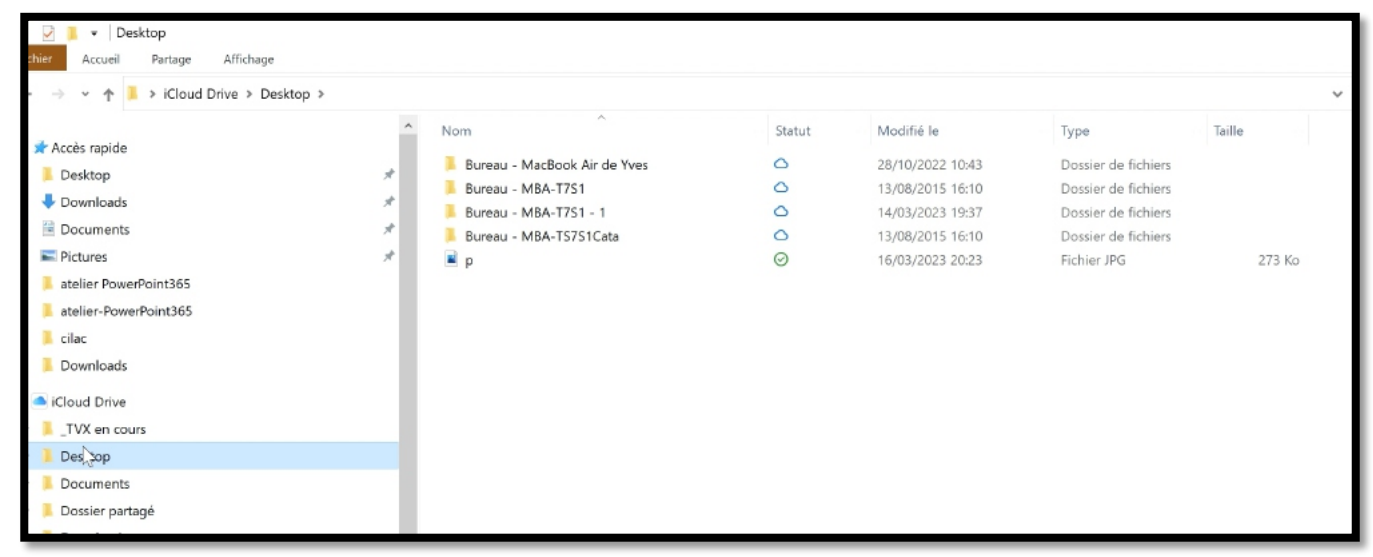

Vue des dossiers Bureau de 4 Macs.

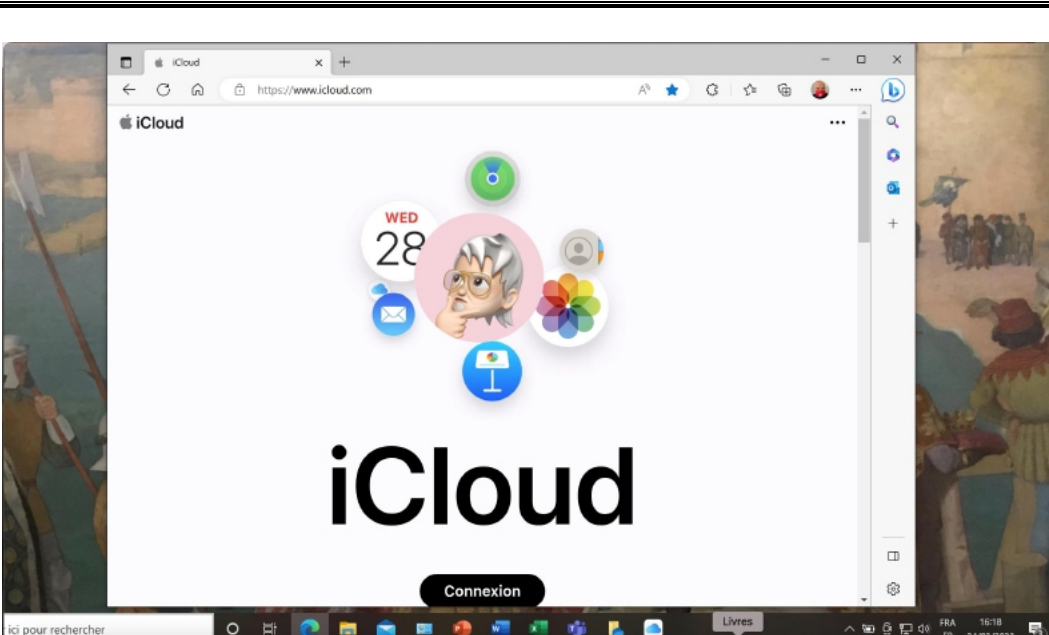

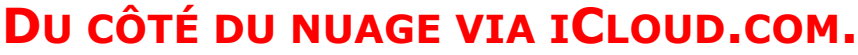

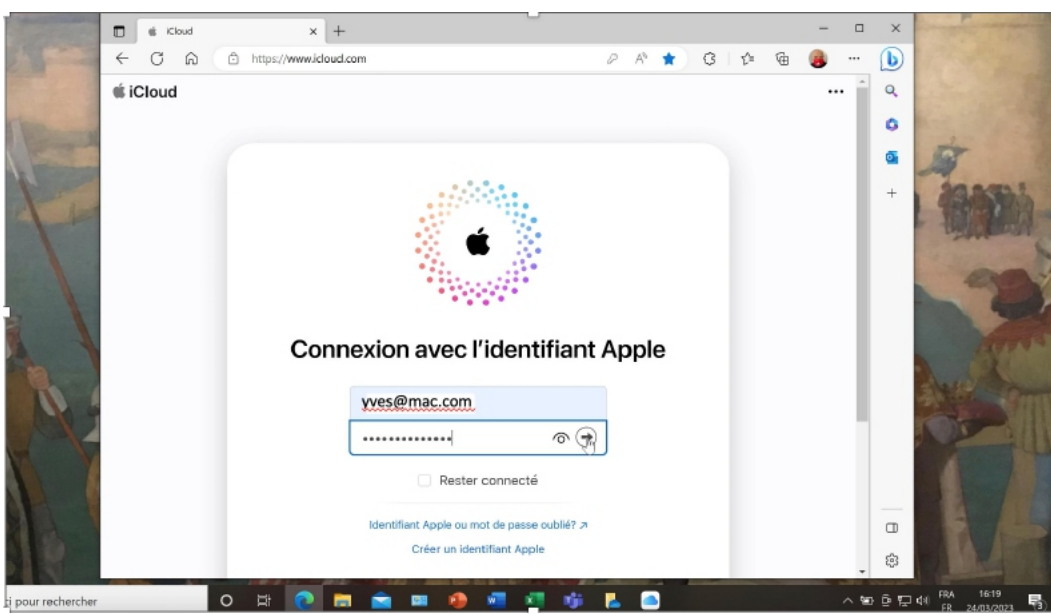

Connexion au compte Apple depuis icloud.com.

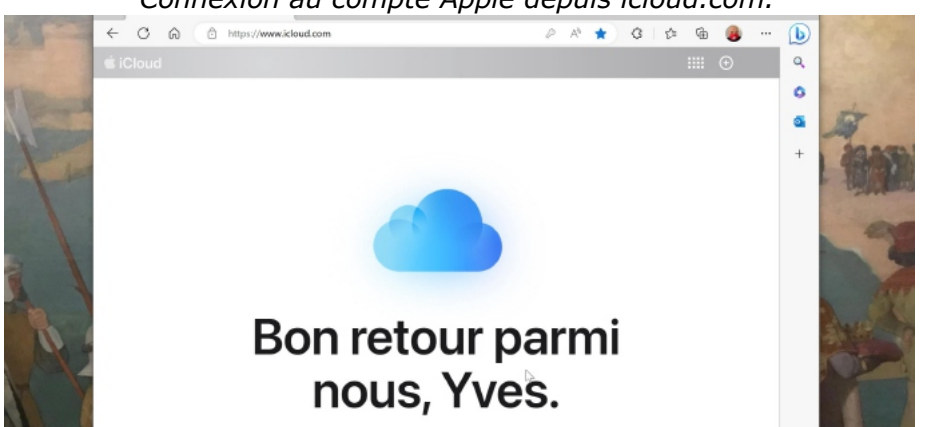

Comme Yves s'était déjà connecté et avait fait confiance à cet ordinateur, on n'a pas la procédure de sécurité à 2 facteurs.

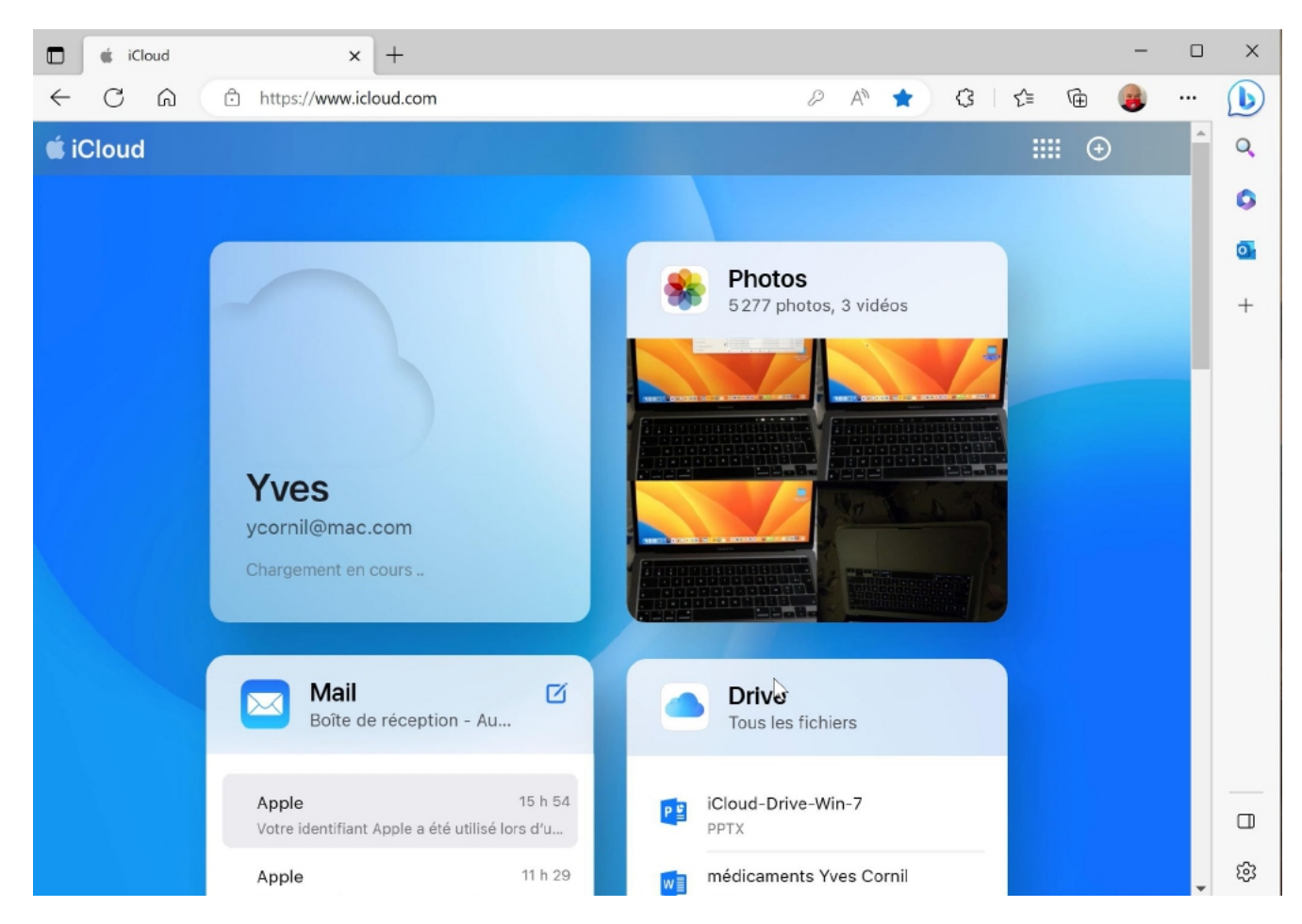

Accès aux différents outils, dont iCloud Drive (Drive).

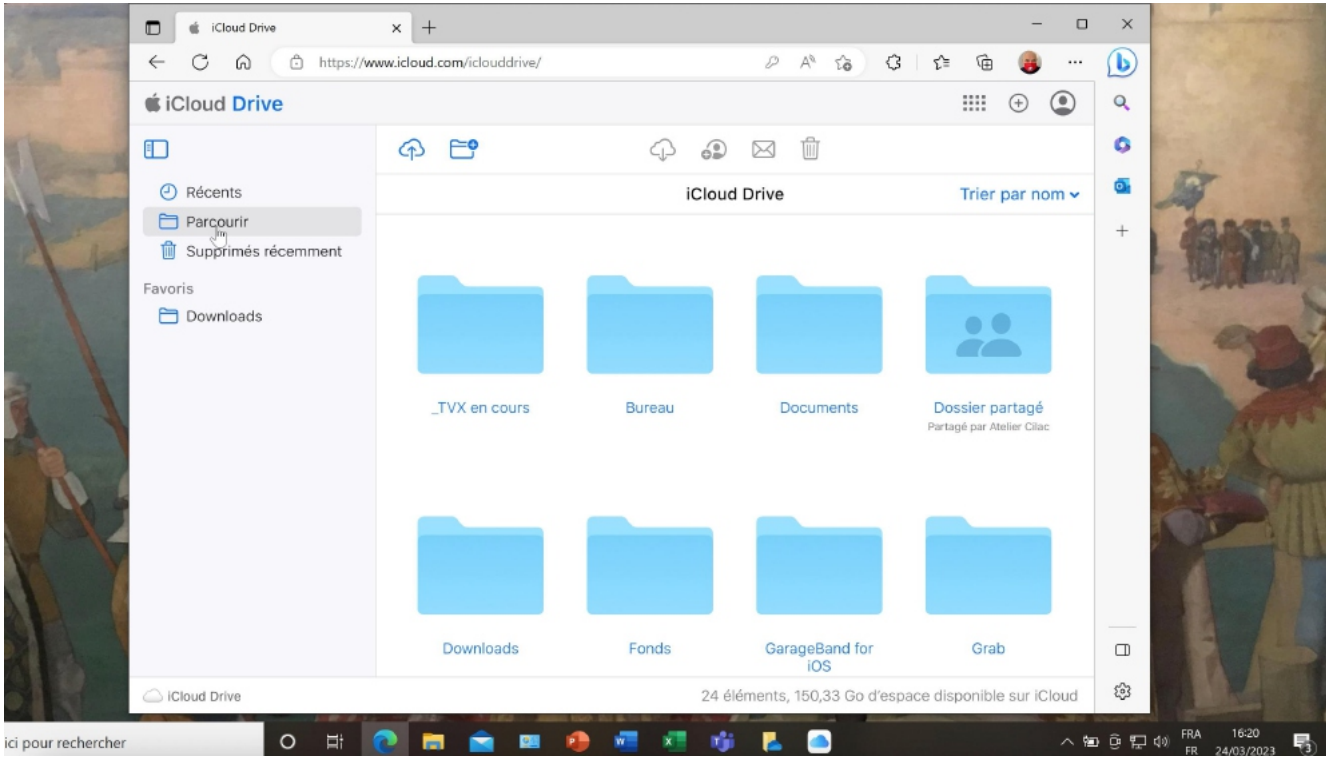

Accès aux différents fichiers et dossiers en cliquant sur Parcourir, comme sur le Mac.

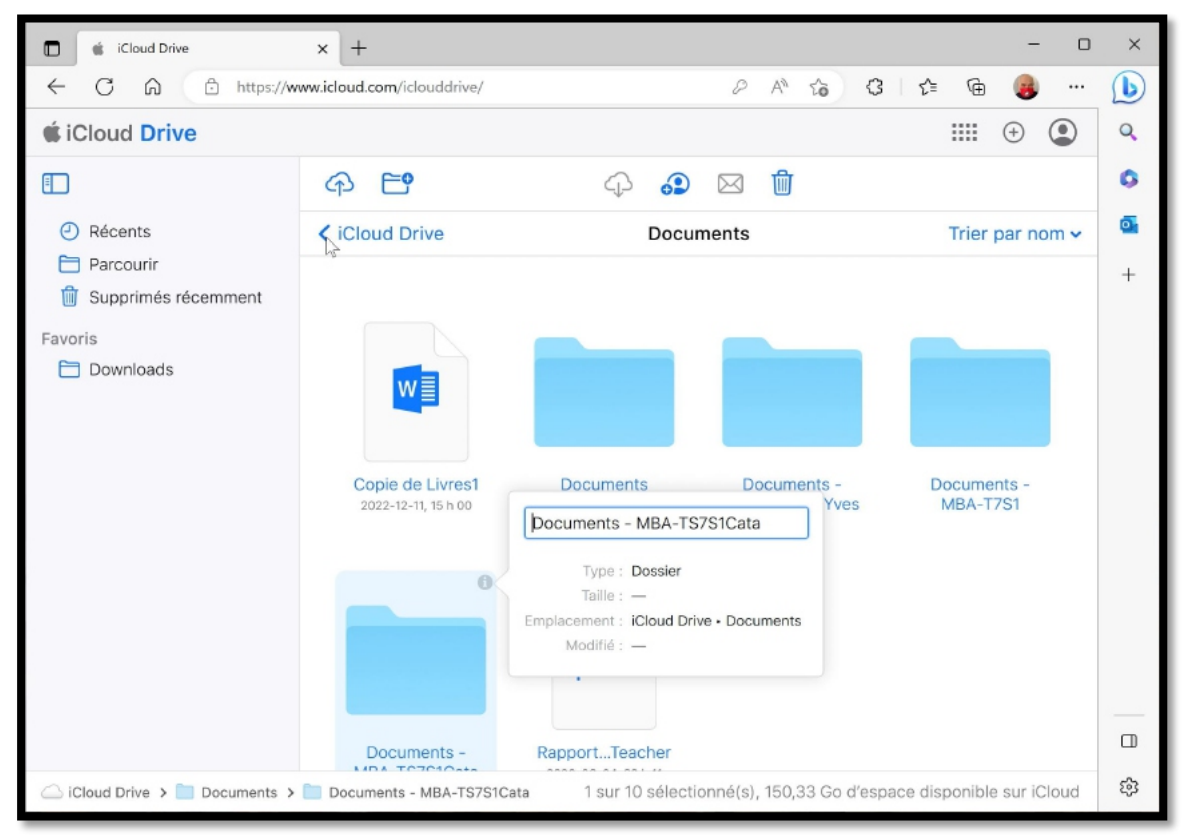

Un dossier venant du dossier Documents d'un Mac.

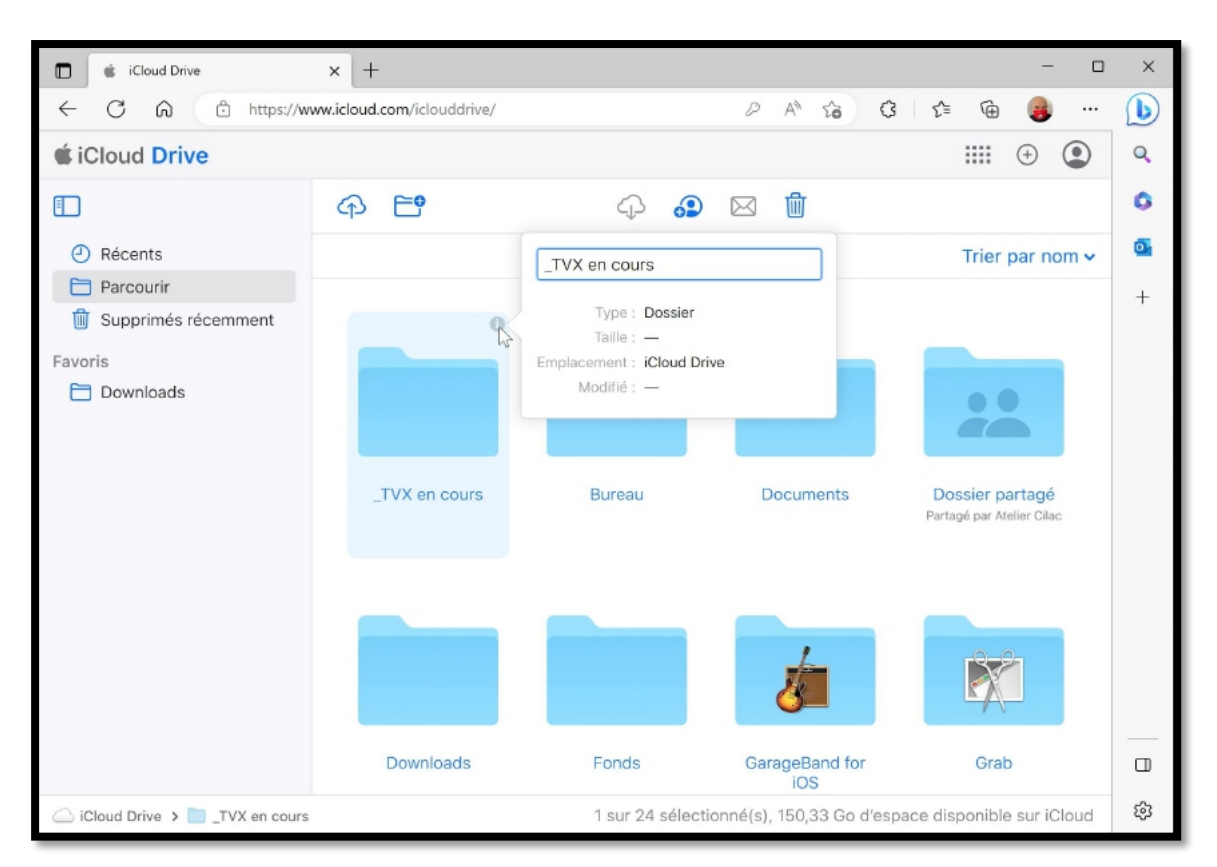

## **ICLOUD DRIVE SUR INTERNET DEPUIS WINDOWS 11.**

### **ENVIRONNEMENT DE L'ESSAI.**

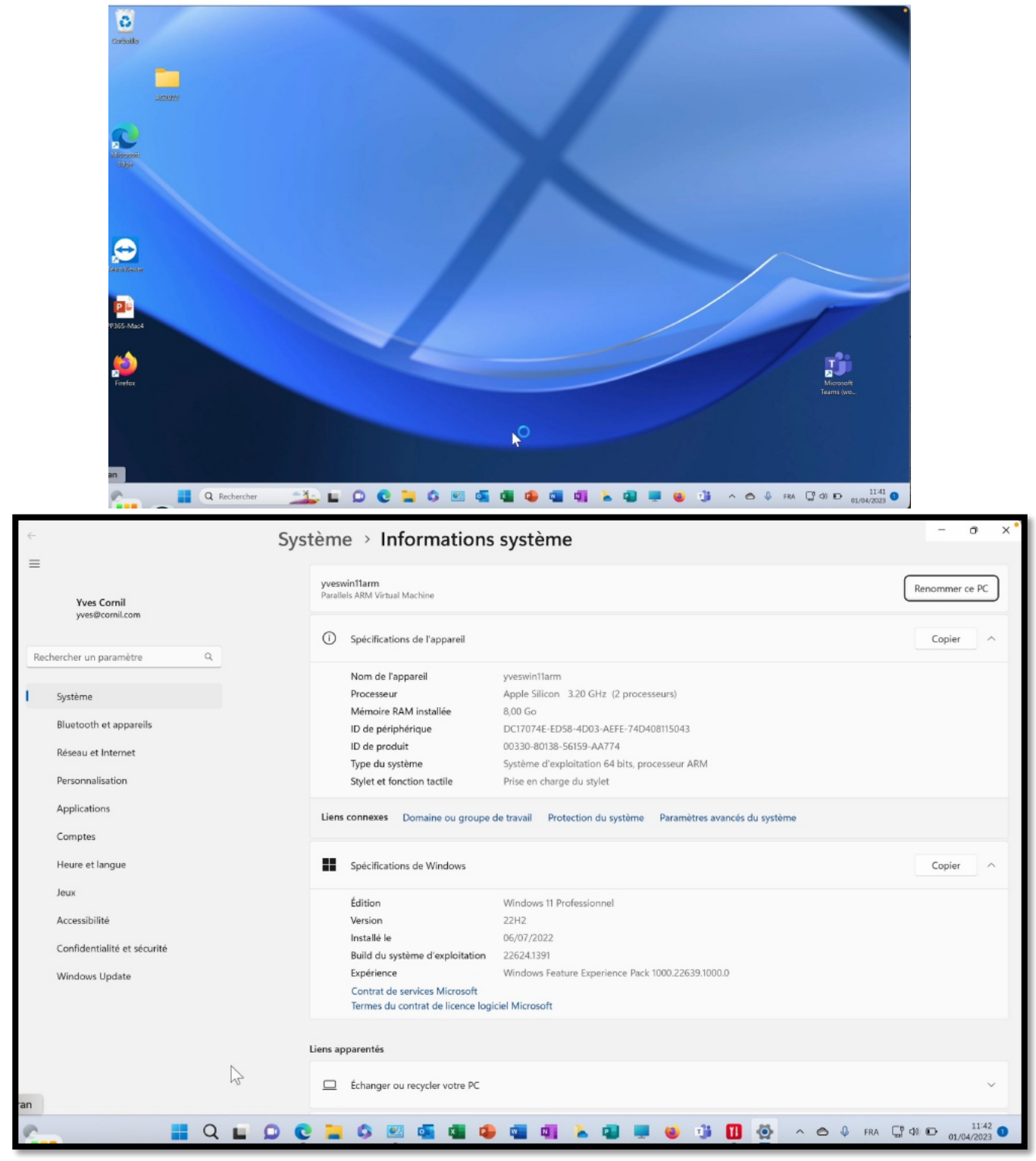

Vue de la configuration dans Système.

Il s'agit de Windows 11 ARM exploité sur un MacBook Pro M2 sous Ventura et avec Parallels Desktop 18 Pro.

### **CONNEXION À ICLOUD.COM.**

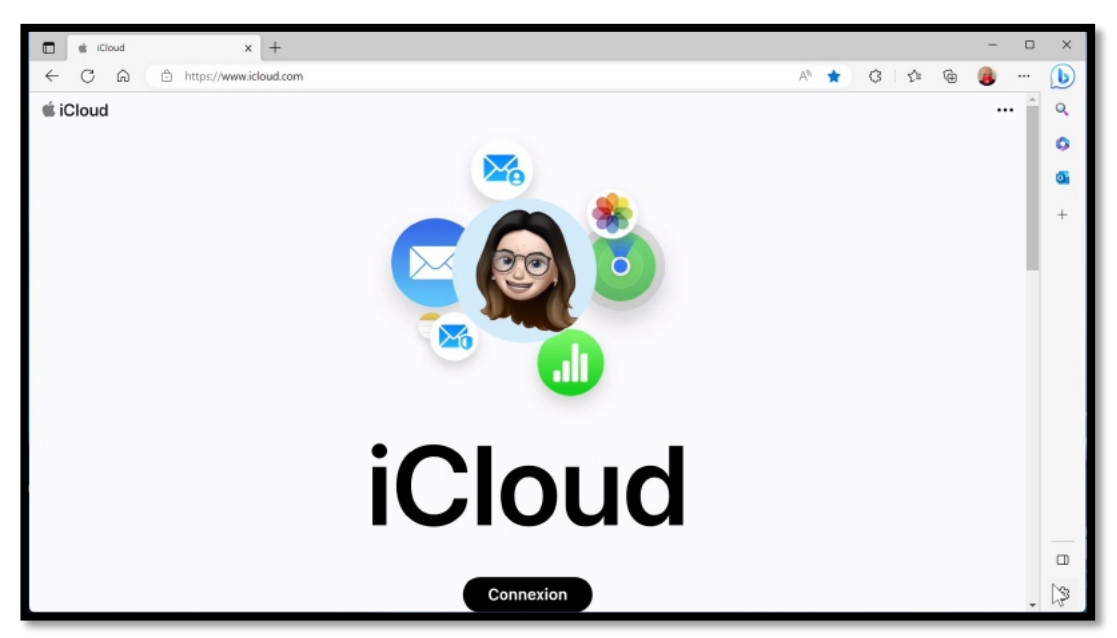

Depuis le navigateur Edge connexion à icloud.com

| Ć                                                                         |                                                                                                    |
|---------------------------------------------------------------------------|----------------------------------------------------------------------------------------------------|
| Connexion avec un identifiant Apple                                       |                                                                                                    |
| yves@mac.com                                                              |                                                                                                    |
|                                                                           | Identification à deux facteurs                                                                                         |
| Rester connecté                                                           | 21 6 9 6 4 7                                                                                                    |
| Identifiant Apple ou mot de passe oublié? ス<br>Créer un identifiant Apple | Un message contenant un code de validation a été<br>envoyé à vos appareils. Entrez le code pour continue<br>Validation |

Saisie de l'identifiant Apple, du mot de passe et passage par la sécurité à 2 facteurs.

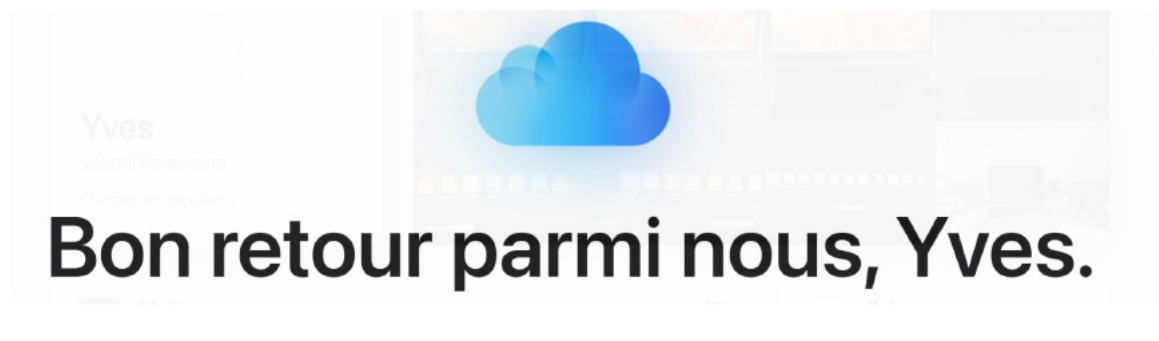

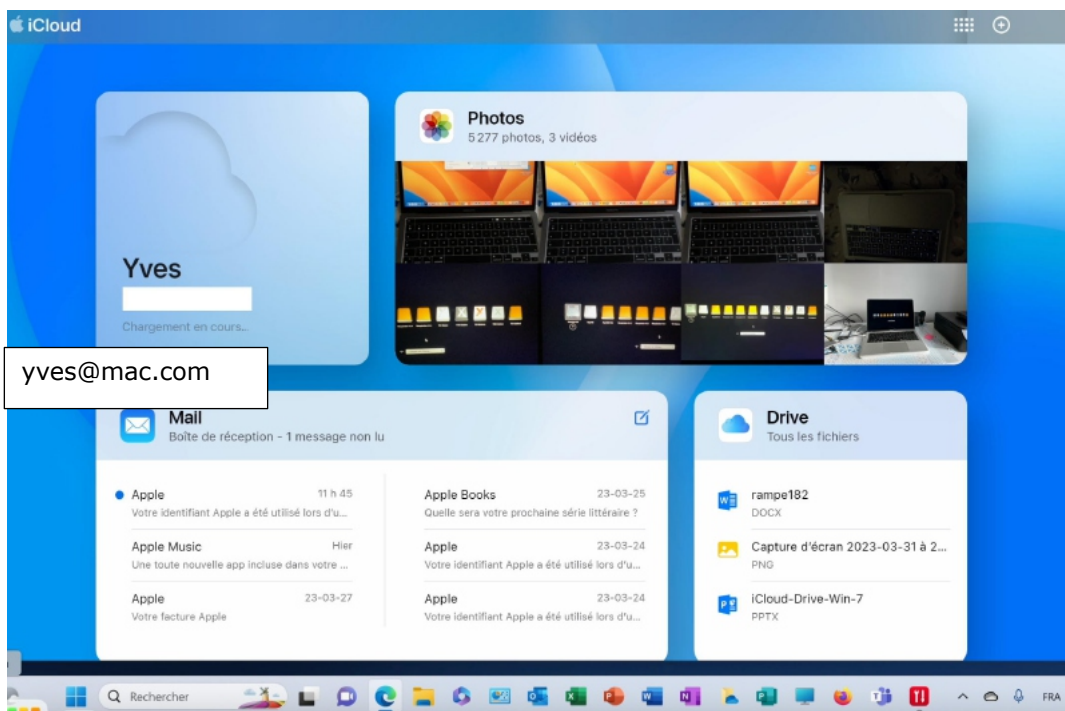

Affichage de la page d'accueil.

### ICLOUD DRIVE.

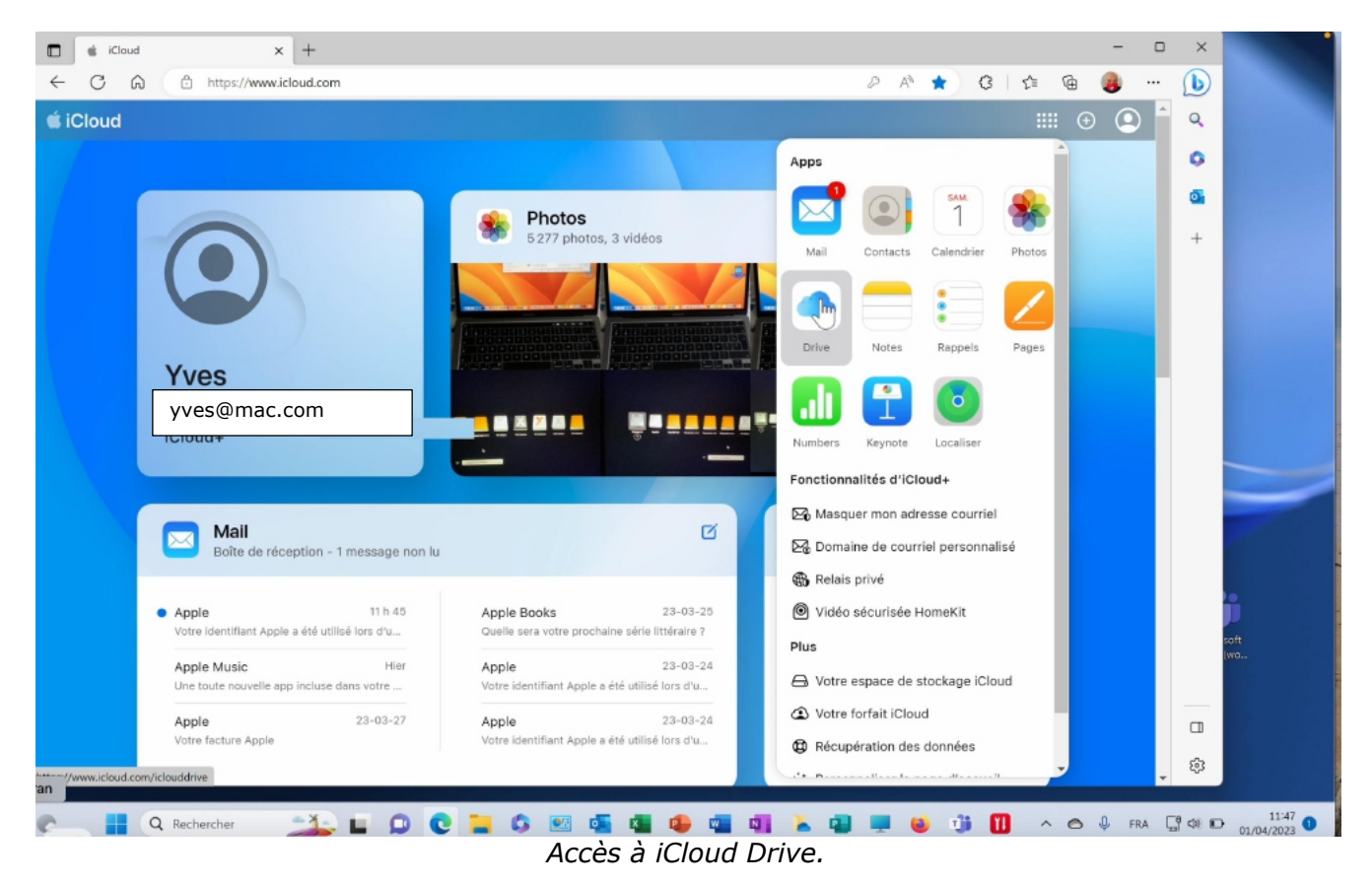

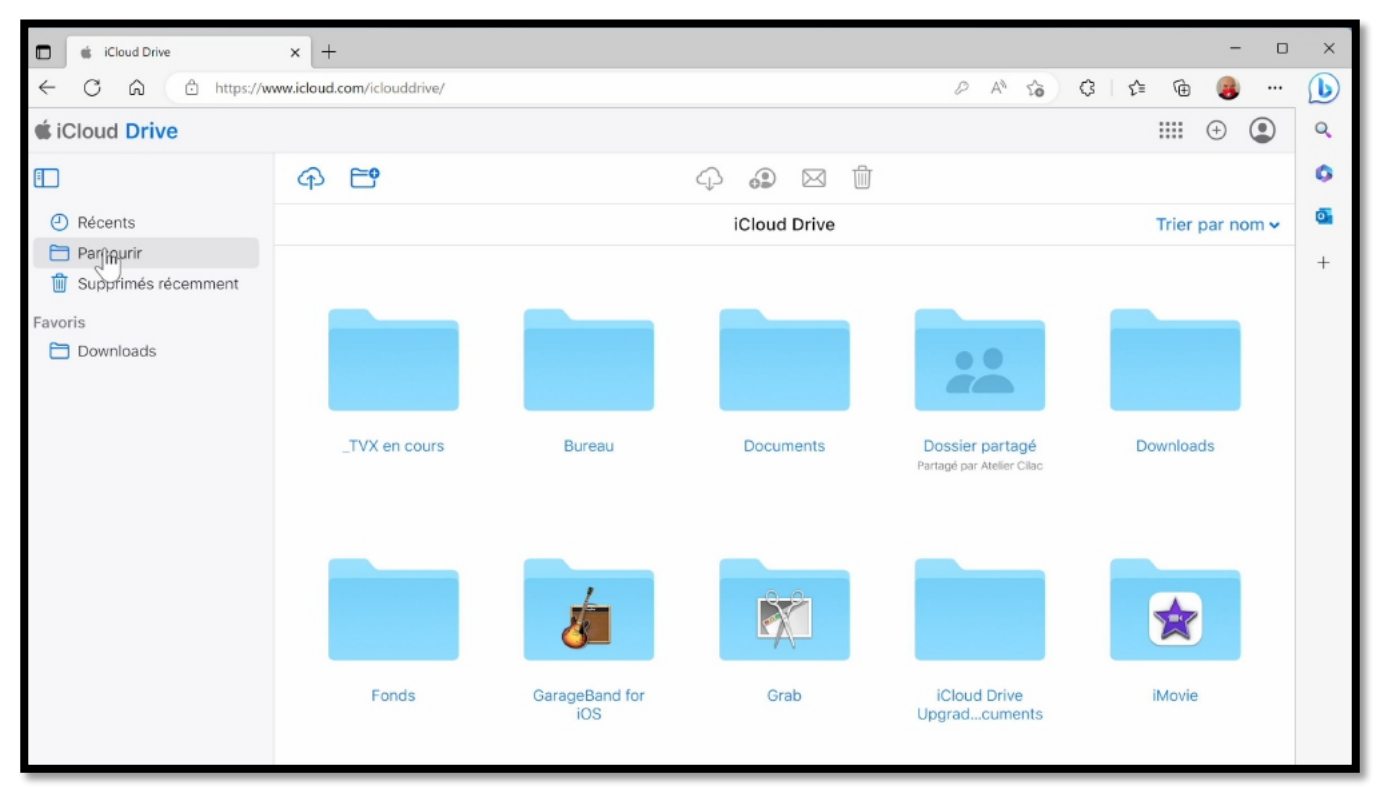

Vue des dossier d'iCloud Drive.

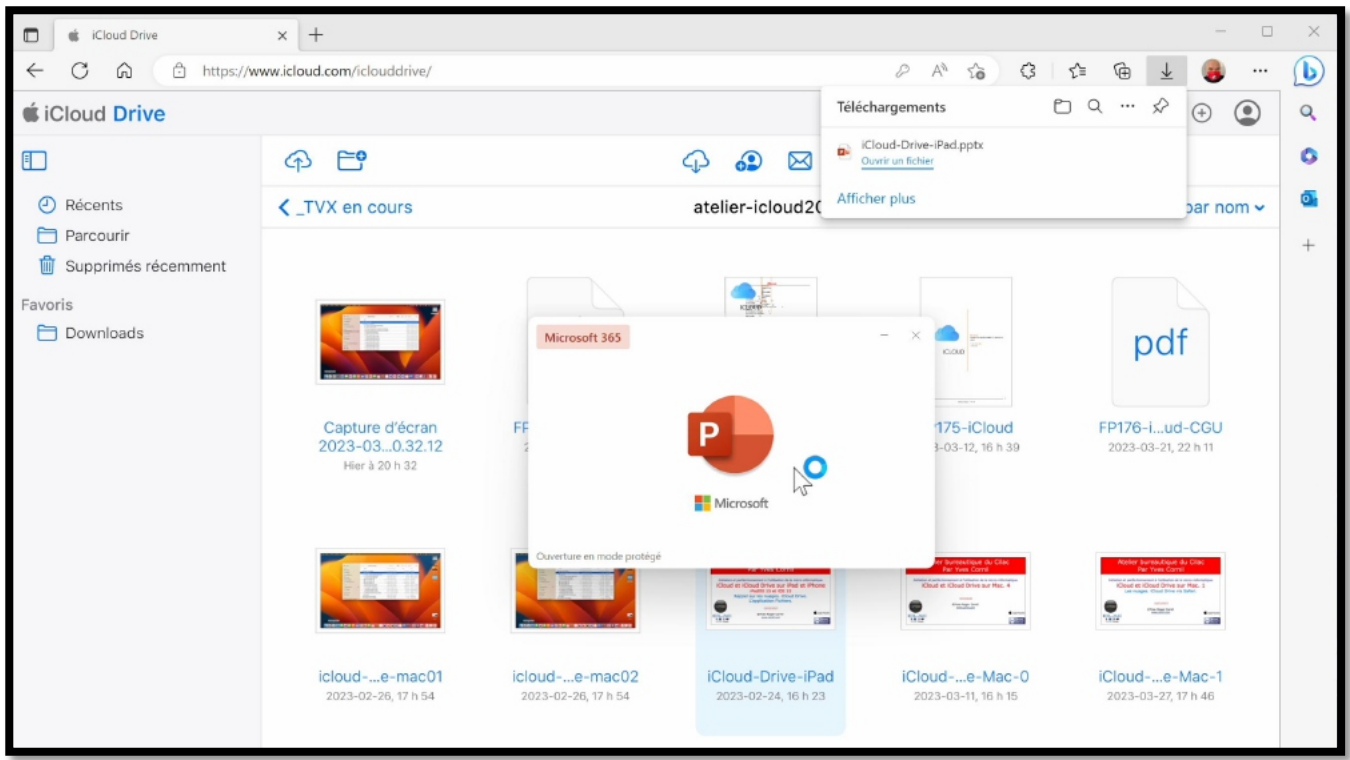

Lancement d'une présentation PowerPoint.

#### iCloud, iCloud Drive sous Windows 10 et Windows 11

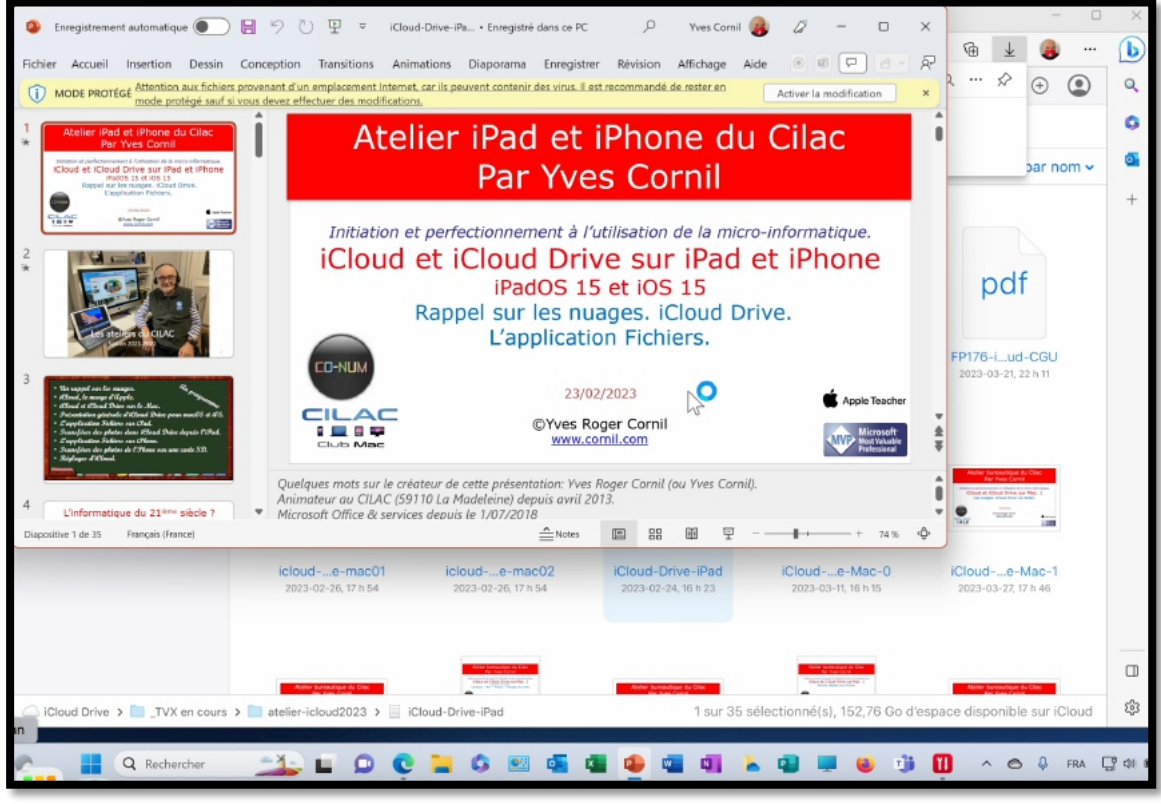

La présentation a été lancée.

### LES PHOTOS.

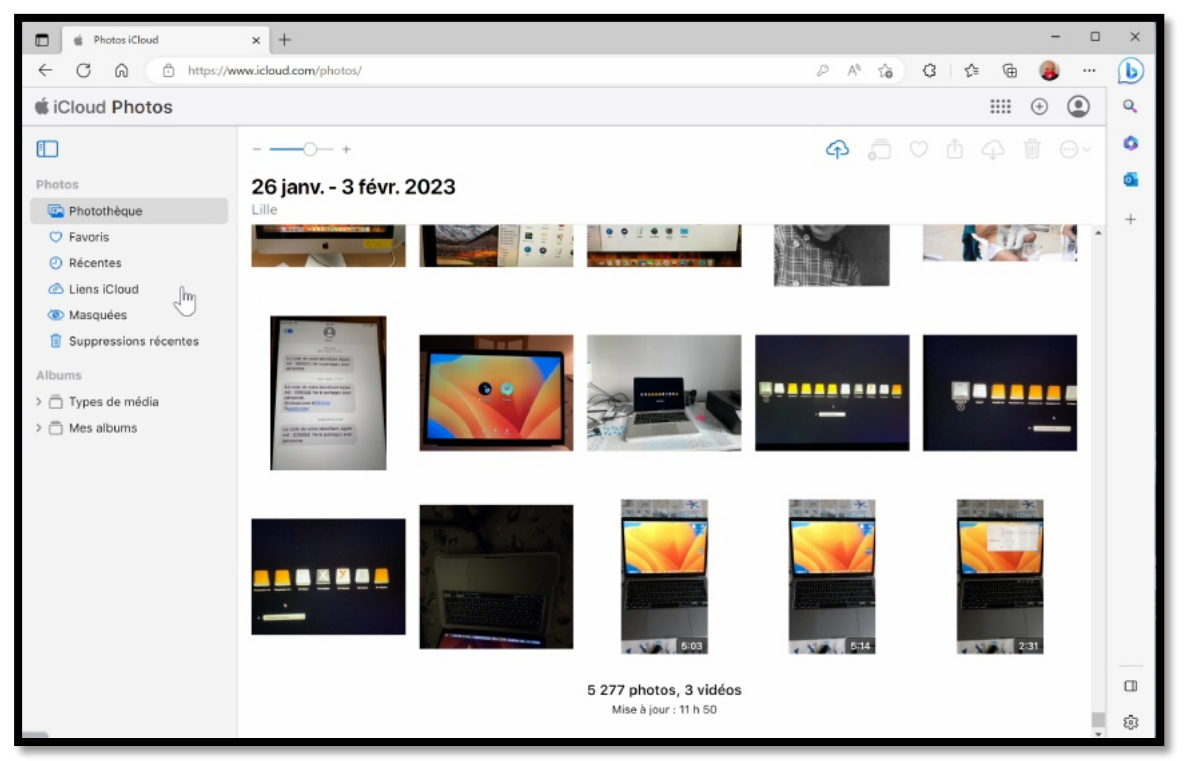

Vue de la photothèque.

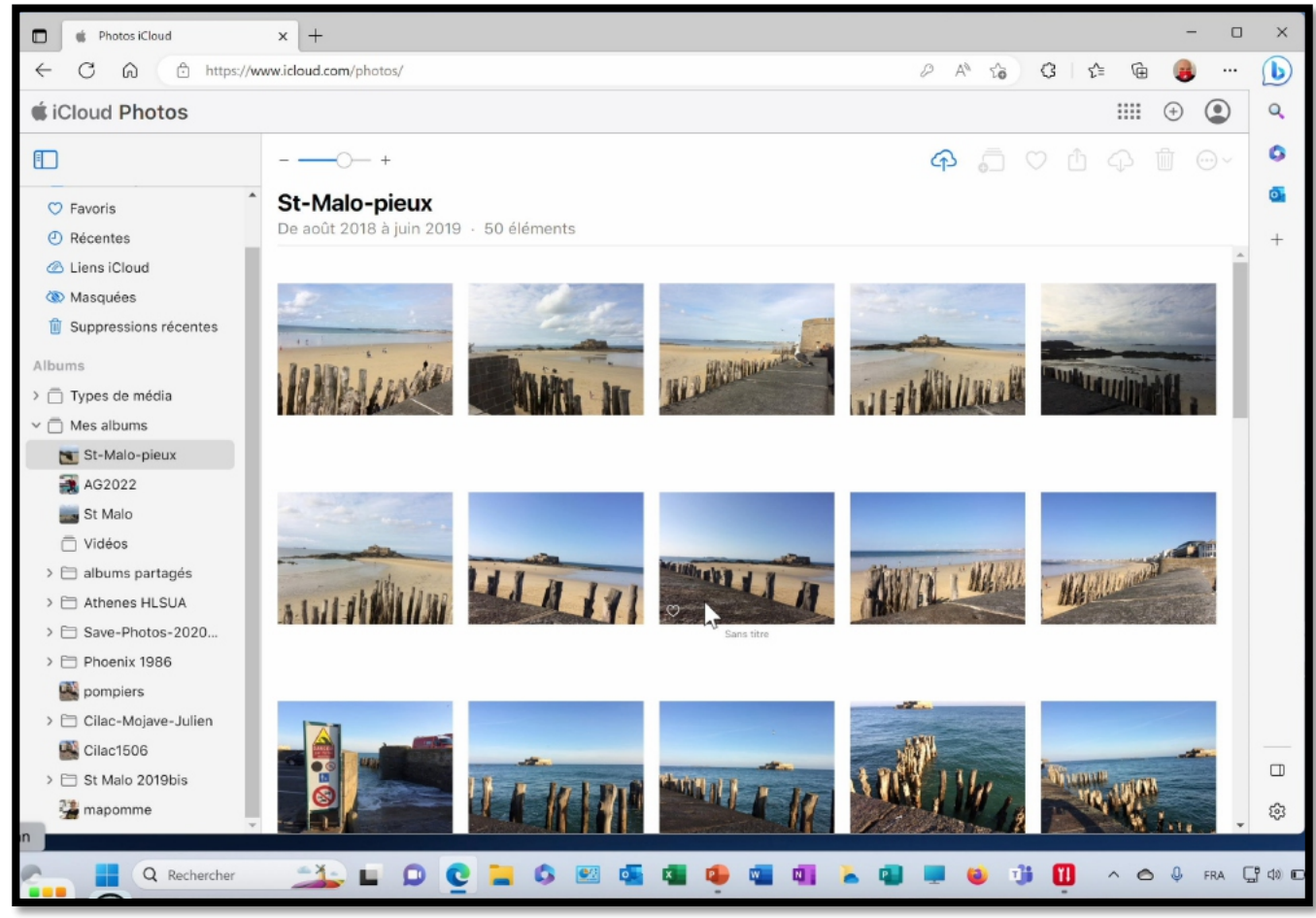

Affichage des albums.

## SI VOUS HABITEZ DANS LA MÉTROPOLE LILLOISE (MEL).

Le club informatique CILAC est une association « loi 1901 » sans but lucratif qui est hébergée par le C.C.A. de La Madeleine. Son fonctionnement est assuré par des bénévoles et par les cotisations de ses adhérents.

La base de travail du CILAC est le Macintosh ainsi que les tablettes iPad® et smartphones iPhone® de chez Apple.

#### Les objectifs du Cilac.

- Réunir les personnes désirant utiliser un micro-ordinateur, une tablette, un téléphone portable, l'informatique de la vie courante pour les aider à débuter et répondre à leurs problèmes.
- Permettre aux initiés de se perfectionner, d'aborder des logiciels spécifiques et d'appréhender les nouvelles technologies du monde Apple.
- Tout cela au sein d'un club ouvert aux échanges et dans une grande convivialité.

#### Comment est organisé le Cilac ?

Le club CILAC est ouvert, hors vacances scolaires, le lundi et le mardi de 14h30 à 16h30, le mercredi de 9h30 à 11h30 et de 14h30 à 16h30, le jeudi et le vendredi de 14h30 à 16h30.

La salle Piet Mondrian est équipée de 12 Macintosh et d'un grand téléviseur moderne pour l'initiation et le perfectionnement à l'utilisation du Mac (système d'exploitation, bureautique, photos, vidéo, partage de données, de photos et vidéos, réseaux sociaux, etc.).

La salle Andy Warhol est réservée aux ateliers libres, autour d'une grande table, où chacun apporte son ordinateur portable, sa tablette ou son smartphone. C'est l'occasion de partager des connaissances informatiques, en toute convivialité.

C'est dans cette salle que sont organisés aussi les ateliers sur la tablette iPad® et le smartphone iPhone®.

NB : les horaires sont donnés à titre indicatifs.

On y ajoutera aussi le site Internet du club qui contient une mine d'informations très utiles.

### cilaclamadeleine.org

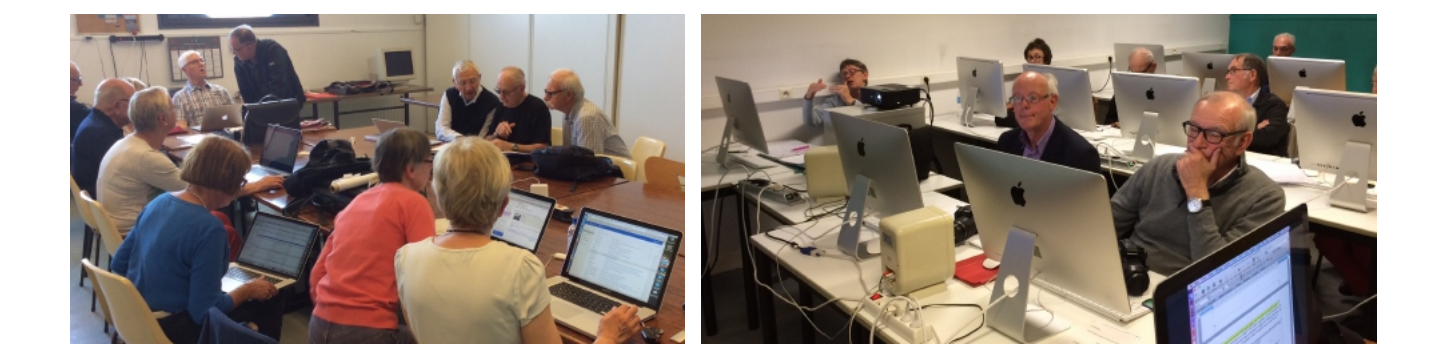

iPad et iPhone sont des marques déposées d'Apple